Brukerveiledning

# Shiplog Havn

Versjon 3.0, 23.03.2015

# Innhold

| 1 | Kra          | vspesifikasjon             | 4                                       |  |  |  |  |
|---|--------------|----------------------------|-----------------------------------------|--|--|--|--|
| 2 | Inst         | allasjon (kun første gang) | 5                                       |  |  |  |  |
| 3 | Innlogging   |                            |                                         |  |  |  |  |
| 4 | Svst         | emets oppbygning           | 7                                       |  |  |  |  |
| - | 41           | Hovedhildet                | 7                                       |  |  |  |  |
|   | ч.1<br>Л Э   | Kortvisning                |                                         |  |  |  |  |
|   | ч. <u>2</u>  |                            | , , , , , , , , , , , , , , , , , , , , |  |  |  |  |
|   | <b>4.3</b>   | Lagring og utskrift        | /                                       |  |  |  |  |
|   | 4.3.2        | Hovedfanene                | 8                                       |  |  |  |  |
|   | 4.4          | Tabellvisning              | 8                                       |  |  |  |  |
|   | 4.4.1        | Fartøysinformasjon         |                                         |  |  |  |  |
|   | 4.4.2        | Port Plan                  | 9                                       |  |  |  |  |
|   | 4.4.3        | Recent Port Activities     | 10                                      |  |  |  |  |
|   | 4.5          | Statuslinjen               | 10                                      |  |  |  |  |
|   | 4.5.1        | Hurtigsøk på fartøy        | 10                                      |  |  |  |  |
| 5 | Hon          | ne                         | 11                                      |  |  |  |  |
|   | 5.1          | Map Presets                | 12                                      |  |  |  |  |
|   | 5.1.1        | Åpne kartutsnitt           | 12                                      |  |  |  |  |
|   | 5.1.2        | Avslutt                    | 13                                      |  |  |  |  |
| 6 | Serv         | vices                      | 14                                      |  |  |  |  |
|   | 6.1          | Add Component              | 14                                      |  |  |  |  |
|   | 6.1.1        | Area                       |                                         |  |  |  |  |
|   | 6.1.2        | SMS list                   | 15<br>16                                |  |  |  |  |
|   | 6.1.4        | Mail list                  | 16                                      |  |  |  |  |
|   | 6.1.5        | Server list                | 16                                      |  |  |  |  |
|   | 6.2          | Port Activity Service      | 17                                      |  |  |  |  |
|   | 6.2.1        | General settings           | 17                                      |  |  |  |  |
|   | 6.2.2        | Advanced settings          | 18                                      |  |  |  |  |
|   | 6.2.3        | Area Notification          | 18                                      |  |  |  |  |
|   | 6.3          | Port Activity History      | 20                                      |  |  |  |  |
|   | 6.4          | Port Plan                  | 28                                      |  |  |  |  |
|   | 6.4.1        | Port Plan Calendar         | 28                                      |  |  |  |  |
|   | 6.4.2        | Plan details               | 31                                      |  |  |  |  |
|   | 6.5          | Settings                   | 31                                      |  |  |  |  |
|   | 6.5.1        | Services                   | 32                                      |  |  |  |  |
|   | 6.5.2        | Edit og Delete             | 32                                      |  |  |  |  |
| 7 | 0.5.5        |                            | 33                                      |  |  |  |  |
| / | nisi         | or ::                      | 34                                      |  |  |  |  |
|   | 7.1<br>7.1.1 | Set date                   | <b>34</b><br>34                         |  |  |  |  |
|   | 7.1.2        | Live                       | 34                                      |  |  |  |  |
|   | 7.2          | Play                       | 34                                      |  |  |  |  |
| ø | Too          |                            | 01                                      |  |  |  |  |
| 0 | 100          | w                          | 33                                      |  |  |  |  |

| 8.1       | Map                                 | 35 |
|-----------|-------------------------------------|----|
| 8.1.      | 1 Print                             | 35 |
| 8.1.      | 2 Save                              | 35 |
| 8.1.      | 3 Vessel search                     | 36 |
| 8.2       | Play                                | 36 |
| 8.2.      | 1 Switch Vessels                    | 36 |
| 8.2.      | 2 Switch Panes                      | 37 |
| 8.3       | Resources                           | 37 |
| 8.3.      | 1 Add                               | 37 |
| 8.3.      | 2 View                              | 37 |
| 8.4       | Miscellaneous                       | 37 |
| 8.4.      | 1 Voyage plan                       | 37 |
| 8.4.      | 2 Web publisher                     | 37 |
| 8.5       | Settings                            | 38 |
| 8.5.      | 1 Monitor                           | 38 |
| 8.5.      | 2 Startup                           | 38 |
| 8.5.      | 3 Fonts and color                   | 39 |
| 8.5.      | 4 Scale and size                    | 39 |
| 8.5.      | 5 Filter                            | 39 |
| 8.5.      | 6 Memory / Cache                    | 39 |
| 8.5.      | 7 Map options                       | 39 |
| 9 Vie     | ?w                                  | 40 |
| 9.1       | Map Graphics                        | 40 |
| 9.2       | Tools                               | 40 |
| 9.2.      | 1 Track selected                    | 40 |
| 9.3       | Display                             | 40 |
| 10 He     | In                                  | 41 |
| 10 1      | A bout                              |    |
| 10.1      |                                     | 41 |
| 10.2      | Quick Guide                         | 41 |
| 10.3      | User Manual                         | 41 |
| 11 Hu     | rtigtaster og snarveier             | 42 |
| 11.1      | Hurtigtaster                        | 42 |
| 11.2      | Snarveier                           | 42 |
| <br>12 Sm | premål og svar (FAO)                | 12 |
| 12 SP¢    |                                     | 43 |
| 12.1      | Presentasjon av kart                | 43 |
| 12.2      | Hendelser, statistikk og alarmering | 44 |
| 12.3      | Annet                               | 45 |

# 1 Kravspesifikasjon

Følgende kreves for å kjøre Shiplog:

• Java JRE 7 eller høyere. (Se kapittel 2 for informasjon om hvordan man kan sjekke hvilken versjon av Java man har, og eventuelt laste ned siste versjon)

Begrensninger i Shiplog:

- Kartvisning er ikke tilgjengelig nord for 80° nord og sør for 80° sør. Shiplog benytter seg av Mercatorprojeksjon for kart, og med denne projeksjonen kan ikke områder tett opp mot polene vises.
- Dekningsområdet til Inmarsat C ligger mellom 76° nord og 76° sør. Fartøy må ha annen internettforbindelse om bord dersom sporing er ønskelig utenfor dette dekningsområdet.

## 2 Installasjon (kun første gang)

Systemet kjøres via kundens nettleser. Programmet er en avansert Web-applikasjon og for at det skal kunne kjøres må programspråket Java være installert. Java JRE 7 eller høyere kreves. Om man ikke vet hvilken versjon av Java man har kan det sjekkes via denne linken:

http://java.com/en/download/index.jsp

Velg "Download Now", og deretter "Begin Download". Man vil så få valget "Verify Installation". Java vil da sjekke hvilken versjon av Java du har på din maskin. Om du har siste versjonen trengs ingen nedlasting. Hvis ikke må Java JRE 7 lastes ned og installeres. Dette kan ta noe tid (avhengig av hvor god nettforbindelse en har) så vær tålmodig. Når dette er gjort er man klar til å starte Shiplog.

#### Snarvei på skrivebordet

Dersom man ønsker en snarvei til systemet på datamaskinens skrivebord, må følgende gjøres:

1. Klikk Start, deretter Run (Kjør).

2. Skriv så "javaws -viewer" i vinduet, og klikk ok. (Tegnene " " skal ikke være med). Et vindu vil dukke opp med "Shiplog" i listen over applikasjoner.

3. Høyreklikk på "Shiplog", og velg "Install Shortcuts" ("Installer snarveier"). Velg så Close (Lukk). Ett ikon kalt Shiplog vil nå legge seg på skrivebordet. Ved neste gangs pålogging kan denne snarveien benyttes.

Man *må* ha vært pålogget systemet en gang før man kan lage en snarvei på denne måten.

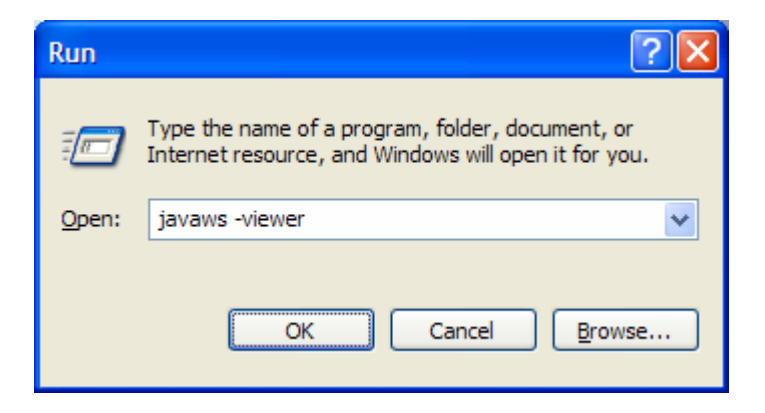

| 🕌 Java Cache Viewer |                                                                                                    |             |             |          |              |
|---------------------|----------------------------------------------------------------------------------------------------|-------------|-------------|----------|--------------|
| Show: Applications  | ),   🖹 🚺   💢                                                                                                    |             |             | Cache Si | ze: 34078 KB |
| Application         | Vendor                                                                                                    | Туре        | Date        | Size     | Status       |
| SHIPLOG BETA        | Oddstol Elektronikk AS                                                                                                | Application | 22.jan.2007 | 13805 KB | -            |
| SHIPLOG             | Oddstol Eleitocodd: AS<br>Run Online<br>Run Offine<br>Install Shortcuts<br>Delete<br>Show JNLP File<br>Go to Homepage | Application | 18.jan.2007 | 17546 KB |              |
|                     |                                                                                                    |             |             |          | Close        |

# 3 Innlogging

Link for pålogging kan man få ved å kontakte Shiplog AS. Adressen kan med fordel legges i favorittene, slik at du fort kan hente den fram neste gang (trykk på Favoritter /Favorites, og velg Legg til/Add).

#### **Shiplog Login**

Nå kan man taste inn det brukernavn og det passord man har fått av Shiplog. Merk at det er et begrenset antall samtidige brukere tillatt, avhengig av hvor mange lisenser man har kjøpt. Overstiges dette tallet vil en ikke få logget inn (det gis egen melding om dette).

Trykk "Logg på" og systemet starter opp. Ved første gangs pålogging kan det ta noe tid før alle komponenter er installert.

| Shiplog   | _ ×          |
|-----------|--------------|
| 🖬 Sh      | iplog Login  |
|           |              |
| User Name | <b>~</b>     |
| Password  |              |
| Rememi    | per Password |
|           | Login Cancel |

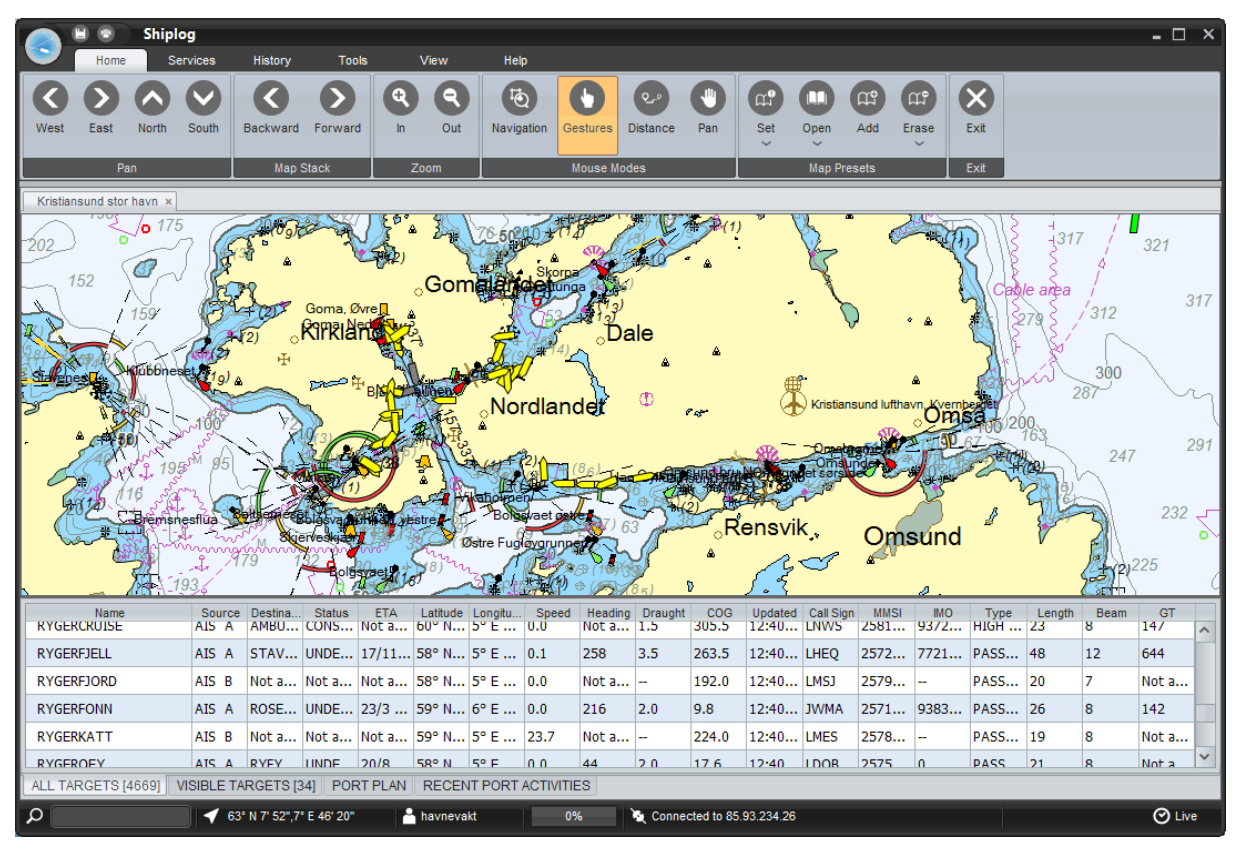

Ved første innlogging kommer oppstartsbilde såfremt vi ikke på forhånd har vært inne og stilt det være omtrent ved gullkysten i Afrika. I så fall er det bare å navigere seg dit man skal, og velge et nytt fast utsnitt som oppstart. Dette velges på Tools-Settings-Startup. Husk du må lagre område du vil ha først under fanen Home med Add.

Systemet starter opp ved å vise et skjermbilde som i eksemplet over.

# 4 Systemets oppbygning

Shiplog er utviklet og tilpasset for å ha et intuitivt brukergrensesnitt. Men dette som alle systemer man tar i bruk for første gang vil ha en form for brukerterskel. Vi vil gå veldig systematisk til verks i denne bruksanvisningen, og i dette kapittelet så tar vi en overordnet forklaring på systemet og det du ser når du logger inn første gang. Senere vil vi går detaljert til verks med et kapittel for hver hovedfane på menylinjen som forklarer systemet knapp for knapp.

## 4.1 Hovedbildet

Hovedbildet er delt inn i 4 deler, herunder menylinje, kartvisning, tabellvisning og statuslinje.

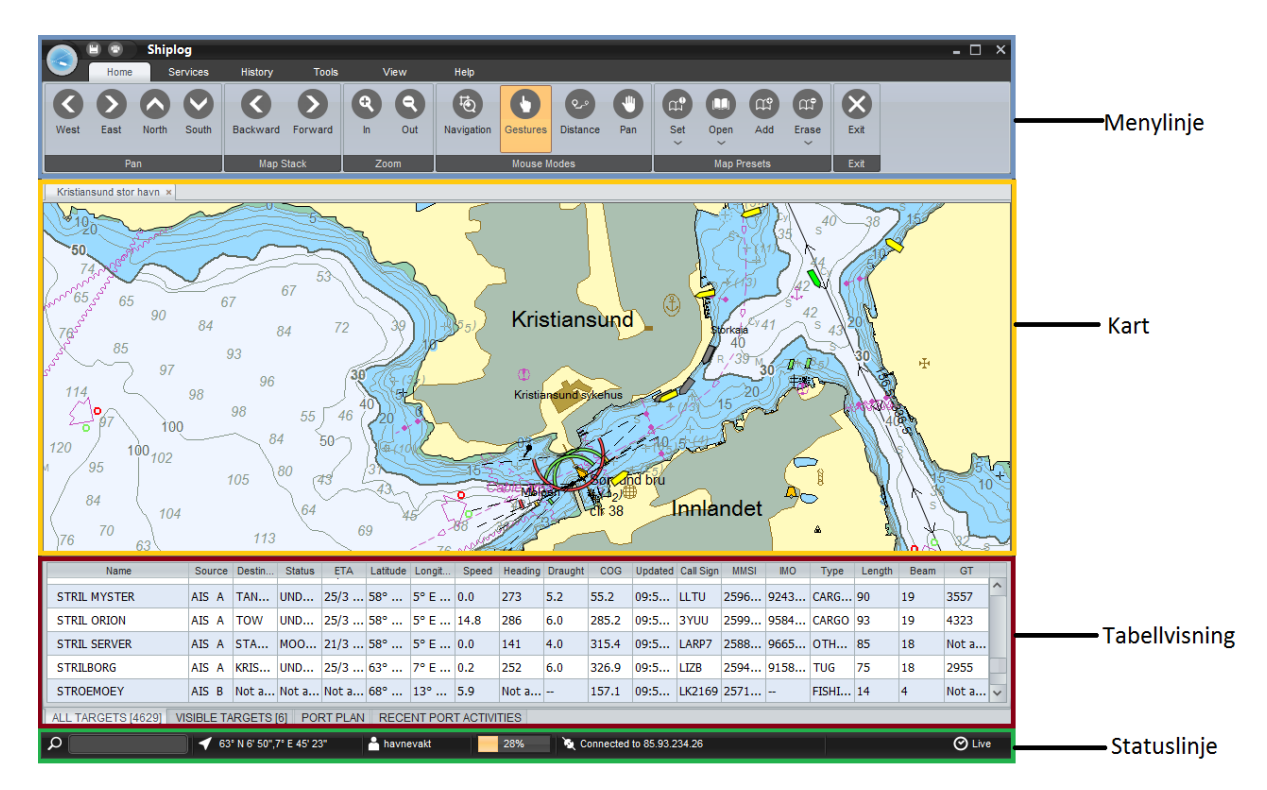

## 4.2 Kartvisning

Kartvisning kan inneholde et eller flere kart. I kartet vises alle tilgjengelige fartøy og planlagte anløp. Planlagte anløp er markert med grå farge. I tillegg kan man vise kaiområder og ressurser. Ved å høyreklikke i kartet får man opp en hurtigmeny. Denne omtales i kapittel 11.2. **Denne delen er ikke ferdig.** 

## 4.3 Menylinjen

Med menylinjen menes her alt det som ligger øverst, og som innehar systemets oppbygging og alternativer for bruk.

## 4.3.1 Lagring og utskrift

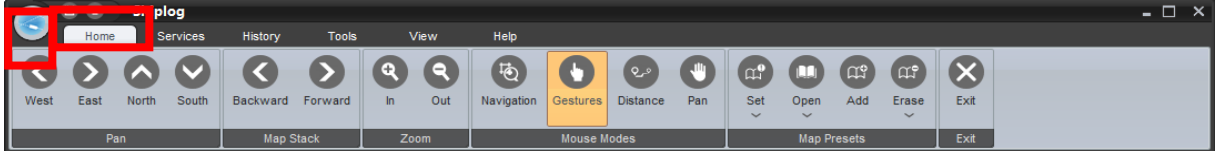

Med disse funksjonene som ligger fast over menylinjen, kan du enten skrive ut eller lagre et bestemt kartutsnitt. Det er også mulig å trykke på selve logoen for å få de samme valgene, og via logoen kan du i tillegg velge "Exit" og dermed logge deg ut.

Trykkes diskettikonet får vi fram standard skjermbilde for lagring. Vi kan nå velge mappe for lagring, og oppgi filnavn. Filtype er PNG om ikke annet oppgis. I tillegg kan ønsket bredde og høyde til bildet settes. Størrelsen, i piksler, blir i utgangspunktet satt lik størrelsen til kartet som vises på skjermen; hele kartet man ser på skjermen lagres som et bilde. Vil man ha et mindre bilde, kan man endre antall piksler som ønskelig.

| 8                                                                                                    |                                                                                                    | Save                                                                                                    | ×                                        |
|----------------------------------------------------------------------------------------------------|----------------------------------------------------------------------------------------------------|----------------------------------------------------------------------------------------------------|------------------------------------------|
| Save In:                                                                                                   | Documents                                                                                             | V                                                                                                    |                                          |
| dvbink_ne     Egendefin     ISExpress     Magical Je     Mine figur     My CamSt     My CamSt     My C-MAP | etwork_client<br>erte Office-maler<br>s<br>illy Bean<br>er<br>udio Temp Files<br>udio Videos<br>Files | My Web Sites<br>NetBeansProjects<br>RDP<br>Serial<br>Test Client Projects<br>Visual Studio 2012<br>Visual Studio 2013<br>Er dump2.png | Width: 1080 pixels<br>Height: 343 pixels |
| File Name:<br>Files of Type:                                                                               | All Files                                                                                             | >                                                                                                    | Save Cancel                              |

## 4.3.2 Hovedfanene

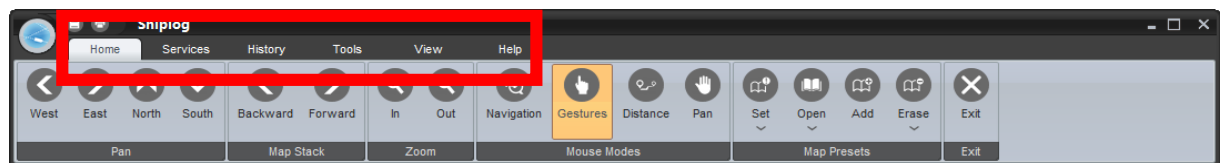

Som vist over er menyen delt inn i 6 hovedfaner eller kategorier, og denne bruksanvisningen legger opp til en systematisk gjennomgang av disse. Under hver enkel hovedfane ligger det mange knapper med forskjellige funksjoner. I eksempelet over er den første hovedfanen Home som er vist.

## 4.4 Tabellvisning

Tabellen har fire faner, herunder «All targets», «Visible targets», «Port plan» og «Recent Port Activities».

## 4.4.1 Fartøysinformasjon

| Name<br>RUBIN         | Source<br>AIS B | Destina<br>Not a | Status<br>Not a | ETA<br>Not a | Latitude<br>70° N | Longitu<br>29° E | Speed<br>0.1 | Heading<br>Not a | Draught  | COG<br>161.0 | Updated<br>12:45 | Call Sign<br>LK 8820 | MMSI<br>25/1 | IMO  | Type<br>FISHING | Length<br>14 | Beam<br>5 | GT<br>Not a | ^ |
|-----------------------|-----------------|------------------|-----------------|--------------|-------------------|------------------|--------------|------------------|----------|--------------|------------------|----------------------|--------------|------|-----------------|--------------|-----------|-------------|---|
| RUMBA                 | AIS A           | HAMB             | UNDE            | 24/3         | 57° N             | 5° E             | 14.7         | 165              | 6.7      | 163.3        | 12:45            | ZDNM7                | 2361         | 9264 | CARGO           | 132          | 19        | 6704        |   |
| RUNAR F 5 G           | AIS B           | Not a            | Not a           | Not a        | 70° N             | 27° E            | 0.5          | Not a            |          | 298.3        | 12:45            | LF5256               | 2571         |      | FISHING         | 10           | 4         | Not a       |   |
| RUNE VIKING           | AIS A           | RYPE             | UNDE            | 18/3         | 70° N             | 23° E            | 0.0          | 240              | 5.0      | 270.4        | 12:47            | 3YIW                 | 2583         | 9167 | CARG            | 40           | 9         | 476         |   |
| RUTH KRISTIN          | AIS B           | Not a            | Not a           | Not a        | 68° N             | 14° E            | 0.3          | Not a            |          | 25.6         | 12:36            | LK2869               | 2571         |      | FISHING         | 11           | 4         | Not a       |   |
| RYRAK                 | ATS A           | FISHI            | ENGA            | 14/3         | 71° N             | 21º F            | 44           | 276              | 75       | 277.2        | 12.47            |                      | 2733         | 8901 | FISHING         | 64           | 13        | 1921        | ~ |
| ALL TARGETS [4681] VI | SIBLE TA        | RGETS [3         | 84] POF         | RT PLAN      | RECEN             | IT PORT          | ACTIVITIE    | ES               |          |              |                  |                      |              |      |                 |              |           |             |   |
| <b>م</b>              | 💙 63°           | N 8' 4",7°       | E 43' 15"       | -            | havneva           | kt               | 28           | %                | 💐 Connec | ted to 85.   | 93.234.26        |                      |              |      |                 |              |           | 🕑 Live      | e |

De to første fanene inneholder informasjon om fartøy. «All targets» viser en liste med alle tilgjengelige fartøy, mens «Visible targets» viser kun fartøy som vises i kartet.

Listene er alfabetisk sortert etter navn. Ved å klikke på et fartøy i listen velges dette fartøyet i kartet. Kartet vil sentreres om fartøyet dersom det ikke er innenfor gjeldende kartutsnitt.

| Name                  | Speed     | Heading       | Draught  | COG       | Call Sign  | MMSI      | MO      | Туре          | Beam      | Width | Laker  |
|-----------------------|-----------|---------------|----------|-----------|------------|-----------|---------|---------------|-----------|-------|--------|
| SVANOY                | 0.0       | 166           | 4.3      | 0.0       | LEVE       | 257390    | 9035163 | PASSEN        | 84        | 16    |        |
| TINGVOLL              | 0.2       | 223           | 4.0      | 25.0      | LGIL       | 257397    | 7220180 | PASSEN        | 64        | 11    |        |
| VEOY                  | 0.0       | 41            | 4.0      | 10.0      | LNWN       | 257028    | 7368748 | PASSEN        | 75        | 12    |        |
| VIKING PRINCESS       | 0.0       | 93            | 5.4      | 316.4     | LDDE       | 257886    | 9611840 | CARGO         | 93        | 21    |        |
| VOLSTAD SURVEYOR      | 0.0       | 273           | 7.5      | 273.0     | 9HA2303    | 248290    | 9533373 | OTHER         | 85        | 18    |        |
| ALL TARGETS [4690] VI | SIBLE TAR | GETS [34]     | PORT PLA | N RECEI   | NT PORT AC | CTIVITIES |         |               |           |       |        |
| ٩                     | 🗹 63° N   | 8" 8",7° E 46 | 21"      | A havneva | akt        | 25%       | 🔌 Con   | nected to 85. | 93.234.26 |       | O Live |

Listene inneholder dynamiske data som kilde, samt informasjon om et fartøys destinasjon, status, forventet ankomsttid, lengde- og breddegrad, fart, kurs, dybde og når Shiplog sist ble oppdatert med denne informasjonen.

I tillegg kan man også se statiske data, som kallesignal, MMSI- og IMO-nummer, skipstype, bredde og lengde på fartøyet.

Dataene blir lagt inn av hvert enkelt fartøy, og Shiplog er således avhengig av at fartøy har oppført korrekte data på sin AIS, samt at de holder den oppdatert.

Fartøyslisten er satt opp mot en ekstern bildedatabase, og der det i denne databasen finnes bilde av de utvalgte båtene, vil dette komme opp.

## 4.4.2 Port Plan

Under fanen «Port plan» finner man en liste over alle planlagte anløp et bestemt antall timer frem i tid. Dersom man høyreklikker i tabellen får man opp en meny der man kan skrive ut tabellen eller sette timeantallet. Ved å klikke på «Configure time interval» åpnes systeminnstillingene. Angi timeantallet og trykk save.

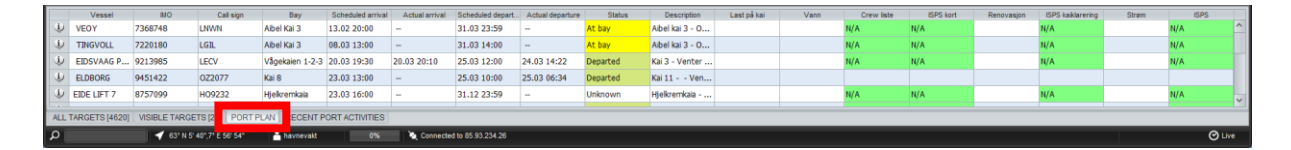

Tabellen viser informasjon om hvert planlagt anløp. Dersom man ønsker å endre anløpet klikker man på 😟. Innstillingsvinduet for planlagte anløp vil da vises. Se 6.4.2 for informasjon.

Man kan klikke på feltene i tabellen. Ved å klikke på fartøysnavnet vil kartet sentreres om fartøyets nåværende posisjon og planlagt posisjon. En linje vil i tillegg tegnes mellom de to posisjonene.

Dersom man klikker på en kai vil kartet sentreres om den aktuelle kaien. Statusfeltet kan ha følgende verdier:

• At sea (Fartøyet er på vei)

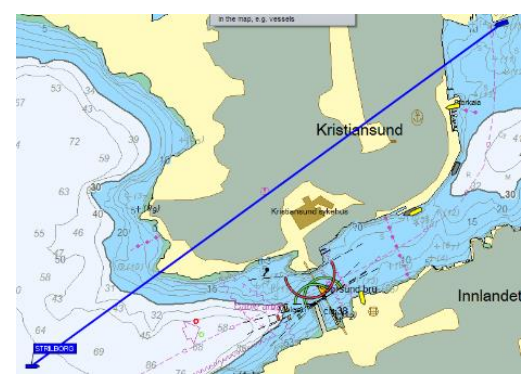

- At sea, delayed (Fartøyet er på vei og forsinket)
- At bay (Ligger ved kai)
- Departed (Forlatt)

Feltene for faktisk ankomst og avgang oppdateres når de inntreffer. Det er også mulig å angi kundespesifikke felt i denne tabellen. Kontakt Shiplog for mer informasjon rundt dette.

For videre informasjon rundt dette, se kapittel for Port plan.

#### 4.4.3 Recent Port Activities

Denne fanen viser alle registrert anløp siste 6 timer.

#### 4.5 Statuslinjen

#### 4.5.1 Hurtigsøk på fartøy

Ser man nederst på bunnmenylinjen så er det lagt inn en søkefunksjon Search med kikkert ved siden av (avmerket i eksempelet under fartøysoversikt). Ved å skrive inn navnet eller deler av det på fartøyet du vil finne og trykker *Enter*, vil alle de fartøyene som enten starter med eller har den bokstavkombinasjonen i seg komme opp i et eget vindu. Dette er en snarvei til *Vessel Search* som du har under *Tools*, og her kan du også foruten navn søke etter fartøyenes destinasjoner eller identitetsnummer. Se punkt 9.2.3 for mer informasjon.

På bunnlinjen er det lagt inn noen opplysninger som forteller status om hvem som er logget inn, hvilken kapasitet man bruker, om man er tilkoblet og hvorvidt det er *Live* visning eller et tidligere tidspunkt gjennom historiske søk.

## 5 Home

Hovedkategori "Home" som vist under som tar for seg standard kartfunksjoner.

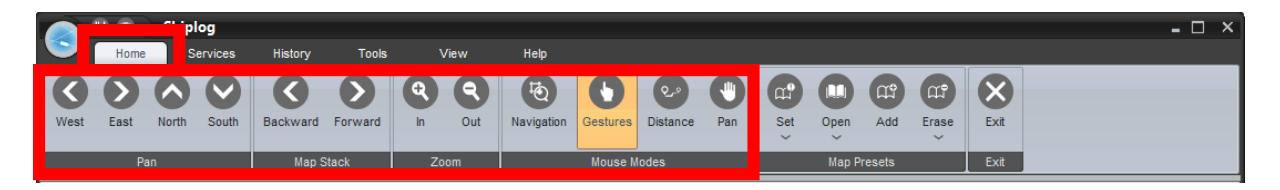

Vi skal her se på hvordan vi kan flytte og zoome kartet, og hvordan vi kan markere fartøy å få opp sanntid informasjon om det valgte fartøyet. Denne funksjonaliteten tilbys gjennom knapperaden over kartet. Ikke glem å markere knappen tilhørende den funksjonen man ønsker.

• brukes for å flytte kartet i ønsket himmelretning. Eksperimenter med disse funksjonene foran skjermen, og du oppdager fort hvordan de virker.

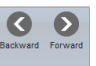

1ō

- benyttes for å gå tilbake til forrige skjermbilde, og frem igjen etter behov.
- brukes for å zoome inn (+) og zoome ut (-). Zoomer man langt nok inn vil fartøy skaleres etter sin reelle størrelse.
- Knappen er meget nyttig. Etter å ha trykket på denne kan vi markere et område i kartet. Trykk ned venstre musetast og hold denne nede mens du drar ut rektangelet som vises på skjermen. Slipp musetasten og det området du har markert vil nå danne rammene for en ny kartvisning. Dette er en grei måte å zoome inn på et spesifikt område. Denne knappen vil alltid være valgt ved oppstart.
- Ved å markere pilen Gestures kan vi peke på fartøy. Flytt markøren til fartøyet og trykk venstre musetast. Da får vi frem navnet på fartøyet, og alle data om det vil vises i menyen til venstre, også med bilde om Shiplog kan finne dette i skipsregisteret. For å fjerne markering av et fartøy kan man trykke på det en gang til. Om man klikker en tilfeldig plass i kartet vil lengde- og breddegrader til det punktet vises.
- Etter å ha valgt avstandsmarkøren Distance kan vi klikke på et punkt i kartet og så trekke musen til siden. Vi får da en avstandsmarkering fra punktet til musens nye posisjon.

Avstanden vises nederst i høyre hjørne. Ved å klikke på nytt får vi et nytt utgangspunkt for avstandsberegning. Dobbeltklikk for å fjerne eksisterende måling.

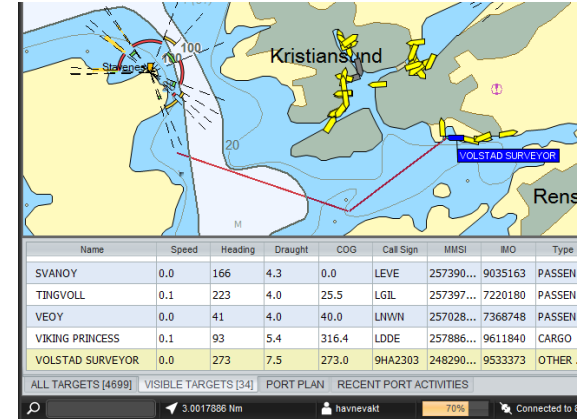

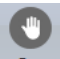

• Ved hjelp av Pan kan man dra/ panorere kartet. Ved å klikke en plass på kartet og så holde knappen nede mens man drar kartet, kan man justere kartbildet som ønskelig.

## 5.1 Map Presets

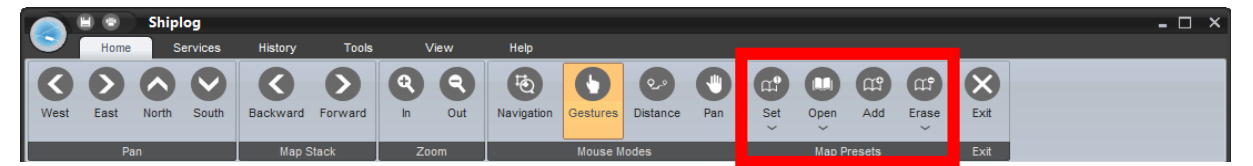

Man kan ut i fra disse knappene lage, åpne, legge til eller slette egendefinerte kartutsnitt. Følgende må gjøres for å definere/ lagre et nytt kartutsnitt:

- 1. Panorer og zoom inn til ønsket utsnitt i kartet
- 2. Velg så knappen Add
- 3. Skriv inn ønsket navn og trykk Ok.

| Det nye utsnittet vil da automatisk legge seg i listen til | Set Open  | . Alle definerte | e utsnitt vil lagres |
|------------------------------------------------------------|-----------|------------------|----------------------|
| og være tilgjengelige neste gang man logger på sys         | temet. F  | For å gå til et  | forhåndsdefinert     |
| kartutsnitt; trykk først på "set" eller "open" og velg fra | listen so | m kommer opp     | . Se bildet under.   |

For å slette et forhåndsdefinert kartutsnitt; trykk på er og velg det ønskede utsnittet.

## 5.1.1 Åpne kartutsnitt

Ved bruk av forhåndsdefinerte kartutsnitt slipper en å søke seg frem til ønskede områder hver

gang. Ved å trykke på så kommer alle lagrede områder opp, og man kan enkelt velge å åpne et eller flere kartutsnitt.

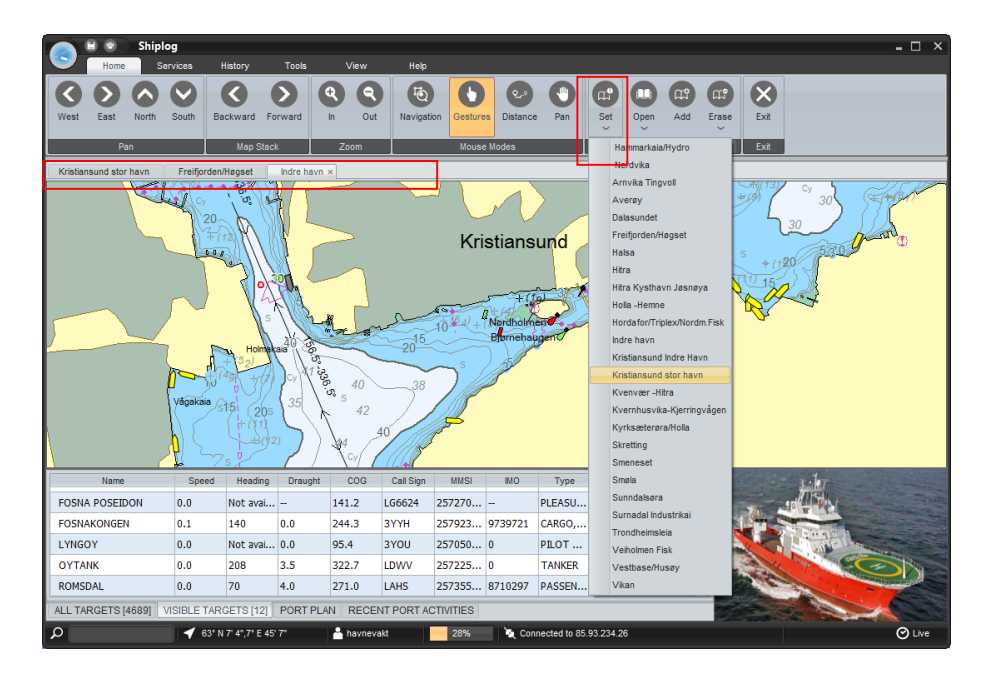

I eksempelet over er det mange forhåndsdefinerte områder som er valgt ut fra rullelisten, og som dermed ligger lastet inn og klare til og åpnes raskt. Bruk av flere kartutsnitt gjør det enkelt å holde oversikt over ulike områder, uten å måtte søke dem frem eller vente på at kart lastes inn. Hvert kartutsnitt får en egen fane som kan velges øverst til venstre i kartet. Ved bruk av kartutsnitt slipper en å lete seg frem til ønskede områder hver gang. I tillegg trenger en ikke vente på at kart lastes.

For å endre navnet til et kartutsnitt kan man dobbeltklikke på fanen og så skrive inn ønsket navn. Et kartutsnitt lukkes ved å trykke på X-en bak navnet.

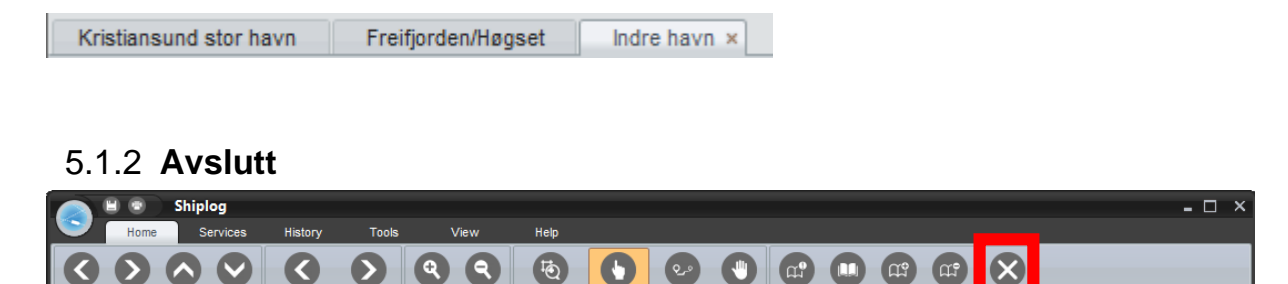

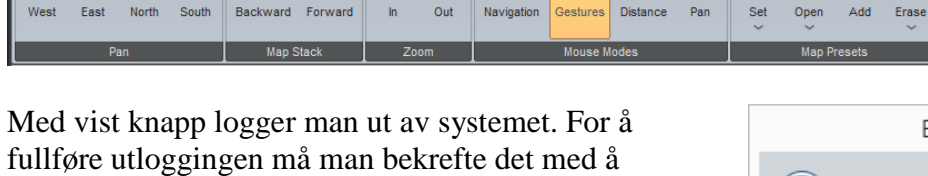

fullføre utloggingen må man bekrefte det med å trykke "Yes". Dine endringer lagres hos Oddstøl Elektronikks egne Shiplog servere og vil komme opp igjen ved neste innlogging.

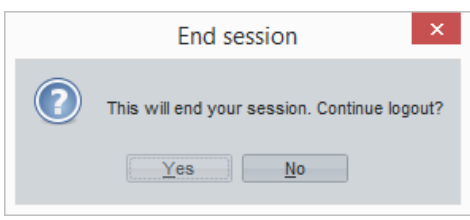

# 6 Services

Shiplog gir utmerkede muligheter for statistikkvisning og alarmering. For eksempel kan man få oversikt over alle fartøy som har lagt til en bestemt kai i en gitt tidsperiode, eller automatisk beskjed om alle eller utvalgte fartøy som kommer inn i et egendefinert område. I tillegg har man også muligheten for å planlegge anløp.

All statistikk og alarmering genereres via egne spesifikasjoner og sammensetninger mellom egendefinerte områder og fartøys-, SMS- og E-post lister. Fremgangsmåten for dette er beskrevet i nærmere detalj nedenfor.

## 6.1 Add Component

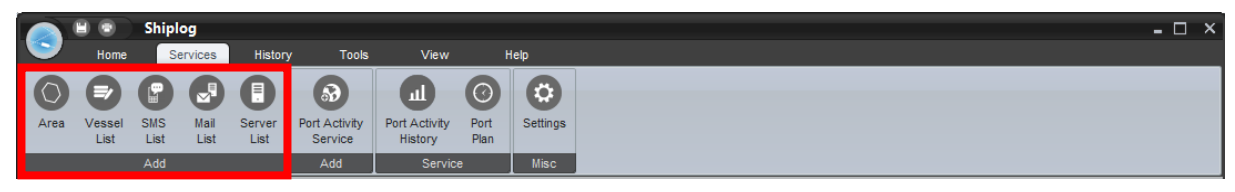

#### 6.1.1 Area

Her lager man egne områder som man vil ha statistikk eller alarmering på. For statistikk er det viktig å merke seg at alle 5 punkter i båtpolygonet må være innenfor området for at det skal bli registrert. Derfor er det viktig å tegne områdene store nok. Det er ingen problemer å tegne områder inn i hverandre, da det bare vil bli registrert i det området som dekker hele båten.

Man kan tegne inn et område uansett hvor en er i kartet, eksempelvis ved å få statistikk/ varsling på gjennomgangstrafikk eller registreringer/ varslinger ved et kai- eller havneområde.

Ved å trykke på Area er man automatisk i tegnemodus. Områder tegnes inn som polygoner, og hvert musetrykk angir et nytt hjørne i polygonen. En polygon er en mangekant, og kan ha et vilkårlig antall hjørner. Merk at linjer ikke kan krysse hverandre. Tegn inn området som ønsket, og dobbeltklikk når området er ferdig tegnet inn. Man vil nå se området man har tegnet inn som

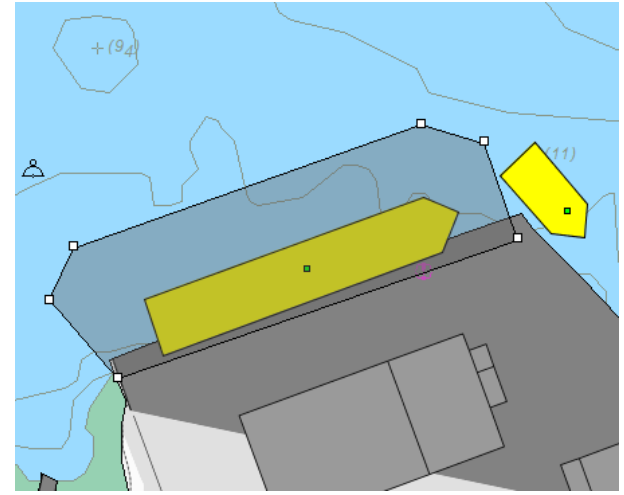

| 😞 Edit area                                                                                                    |            | _ ×    |  |  |  |  |  |
|----------------------------------------------------------------------------------------------------|------------|--------|--|--|--|--|--|
| Draw area boundaries<br>Mouse mode is now set to drawingmode. Draw<br>or redraw the area and type the name of it. |            |        |  |  |  |  |  |
| Area name                                                                                                    | Kai A      |        |  |  |  |  |  |
| Area group                                                                                                    | Indre Havn | ~      |  |  |  |  |  |
|                                                                                                    | Save       | Cancel |  |  |  |  |  |

et grått felt i kartet, med et hvitt punkt i hvert hjørne. Om man nå vil endre området; klikk på et av de hvite punktene i hjørnene av området, hold inne museknappen og dra hjørnet til ønsket posisjon. For å dra/ flytte hele området; klikk i det grå feltet, hold inne museknappen og dra

området til ønsket posisjon. Når man er fornøyd må man trykke en gang i kartet utenfor området for å fullføre inntegningen. De hvite punktene i hjørnene til området vil da forsvinne.

Når det er gjort må man som i eksempelet over skrive inn navnet på det egendefinerte området og lagre. Vil man forandre så kan man enten trykke Cancel og tegne inn på nytt, eller dobbeltklikke for å redigere lagrede områder. Ved sistnevnte redigering må man først velge Gestures, før man klikker på området man skal forandre.

#### 6.1.2 Vessellist

Her kan man legge til hvilke fartøy som skal registreres til statistikk og/eller trigge alarmer. Fartøyslister kan bestå av et enkelt fartøy, en liste over utvalgte fartøy eller alle fartøy. Legg først til de fartøy som listen skal inneholde.

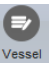

Ved å trykke på skan man på en enkel måte søke opp alle båter som noen gang har vært innenfor dekning av Shiplogs antenner, for og så sette de sammen i egne fartøyslister. I eksempelet under har vi valgt å lage en egen fartøysliste for hurtigbåter i Møre og Romsdal.

Under *Known vessels* kan man søke/filtrere på navn. Man kan man velge alternativet *ALLE BÅTER* som er det første valget på rullelisten. Velg denne dersom samtlige skipsanløp skal registreres. Hver gang et nytt fartøy kommer innenfor dekning vil det lagres i Shiplogs database, og kan da finnes i denne listen.

| Add Service Component                                                                                                    | _ X                                                                                |
|----------------------------------------------------------------------------------------------------|------------------------------------------------------------------------------------|
| Add a vessel list<br>A vessel list can be used to create service or<br>To add a vessel list, select vessels from list b<br>the list, and then click save. | omponents, e.g. an Port Activity Service.<br>elow, or add manually. Type a name of |
| Add Vessel                                                                                                    | List Settings                                                                      |
| Known vessels:                                                                                                    | List                                                                               |
|                                                                                                    | TIDEBRIS (258108000)                                                               |
| TIDEROSE (258289500)                                                                                                    | TIDEFJORD (258220500)                                                              |
|                                                                                                    | TIDEROSE (258289500)                                                               |
| Add                                                                                                    |                                                                                    |
| or manually                                                                                                    |                                                                                    |
|                                                                                                    |                                                                                    |
| mmoi.                                                                                                    |                                                                                    |
| Name:                                                                                                    |                                                                                    |
|                                                                                                    |                                                                                    |
|                                                                                                    |                                                                                    |
|                                                                                                    | Remove                                                                             |
|                                                                                                    | Name of list:                                                                      |
|                                                                                                    | Name of list.                                                                      |
| Add                                                                                                    | Min fartøysliste                                                                   |
|                                                                                                    | Save Cancel                                                                        |

For å sette sammen en egen fartøysliste, kan man enkelt søke opp de utvalgte fartøyene for listen. Man markerer bare navnet i kombinasjonsboksen, før man tar to mellomrom (space), og begynner å skrive inn navnet. Listen filtreres da automatisk og valgene spisses ned til navnet på fartøyet du søker etter.

Alternativt hvis man har fartøyets MMSI nummer eller navn så kan det skrives inn under *or manually* for så og legges til. Hvis man eksempelvis vet at en båt kommer som ikke har vært innenfor dekning før, så vil en slik manuell registrering sørge for at det blir sendt varsling eller registrering som ønsket om den båtens bevegelser.

Husk at hver gang det velges noe, så må man trykke *Add*. Det utvalgte flyttes da under *List Setting* og *List*. Her kan du også senere ta bort fartøyene i listen ved å markere det fartøyet som skal bort, før en trykker Remove.

For og lagre ny liste må man skrive inn *Name of list*, i eksempelet over er det Hurtigbåter Møre og Romsdal og trykke *Save*. Fartøyslisten er nå lagret.

Skal man senere redigere denne listen så må man gjøre det via Settings-Components-Vessellists. Mer informasjon om dette under punkt 7.4 vedrørende Service Settings.

#### 6.1.3 SMS list

Personen(e) som skal alarmeres via SMS registreres med må navn og telefonnummer ved å gå inn på. Dette gjøres ved å opprette en kontaktliste for SMS. Skriv inn navn (Name) og telefonnummer (Telephone) og trykk deretter Add. Kontakten blir da lagt til under List. Man kan legge til flere personer om ønskelig. Når listen er fullført skriver man inn navn under Name of list, i dette tilfellet Arbeidslag 5. Ved å trykke Save lagres den nye kontaktlisten.

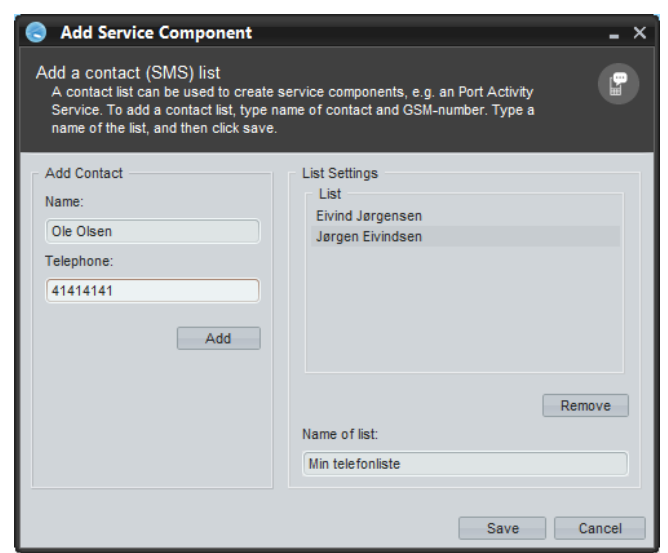

#### 6.1.4 Mail list

Personen(e) som skal alarmeres via e-post må registreres med navn og e-post adresse. Dette gjøres på samme måte ved å opprette en kontaktliste for SMS. Skriv inn navn (*Name*) og e-post adresse (*Mail adress*) og trykk deretter *Add*. Kontakten blir da lagt til under *Maillist* 

Man kan legge til flere personer om ønskelig. Når listen er fullført skriver man inn navn under *Name of list*, i dette tilfellet Ledergruppe 2. Ved å trykke *Save* lagres den nye kontaktlisten.

Skal man senere redigere denne listen så

må man gjøre det via Settings-Components-Maillist. Mer informasjon om dette under punkt 7.4 vedrørende Service Settings.

#### 6.1.5 Server list

Denne komponenten gjør det mulig å transportere data til andre severe. Denne settes, normalt, opp av Shiplog. Kontakt Shiplog for informasjon angående dette.

| Add Service Component                                                                                                    | _ ×                                                                                    |
|----------------------------------------------------------------------------------------------------|----------------------------------------------------------------------------------------|
| Add a contact (Mail) list<br>A contact list can be used to create se<br>Service. To add a contact list, type nar<br>name of the list, and then click save. | ervice components, e.g. an Port Activity<br>ne of contact and the mail address. Type a |
| Add Contact Name: Jargen Eivindsen Mail address: jorgen@eivindsen.no Add                                                                                   | List Settings<br>Maillist<br>Eivind Jørgensen                                          |
|                                                                                                    | Remove Name of list: Min liste Save Cancel                                             |

#### 6.2 Port Activity Service

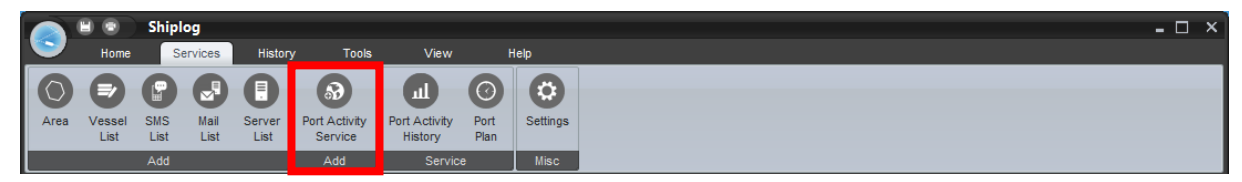

Statistikk genereres av hendelser, basert på områder og fartøyslister opprettet av bruker. Etter at områder, fartøyslister og (eventuelt) kontaktlister er opprettet, kan vi definere områdeaktiviteter vi skal ha statistikk eller varsling fra, gjennom såkalt *Area Activity*.

Ved å trykke på PortActivity får man igjen 3 fanevalg. Gjennom å fylle ut og lagre disse setter man premissene for ønskede registreringer og varslinger av valgt aktivitet. En utvalgt områdeaktivitet definerer hva som skal skje idet ett, flere eller alle fartøy ankommer et område.

#### 6.2.1 General settings

8

Under fanen General skal man sette sammen forhåndsdefinerte områder og fartøyslister. Dette for enten å generere statistikk, eller sette opp ønskede varslingsfunksjoner mellom valgt område og valgt trafikk.

I dette eksempelet er *Area* valgt som Aibel Kai 3, og siden det som *Vessellist* er valgt ALLE BÅTER, vil all trafikk generere statistikk som senere kan leses og tas ut i fra Area Activity History.

For å aktivere en bestemt sammensetning så må man lagre det under *Name of event*, i dette tilfellet er hendelsen kalt Trafikk Aibel Kai 3.

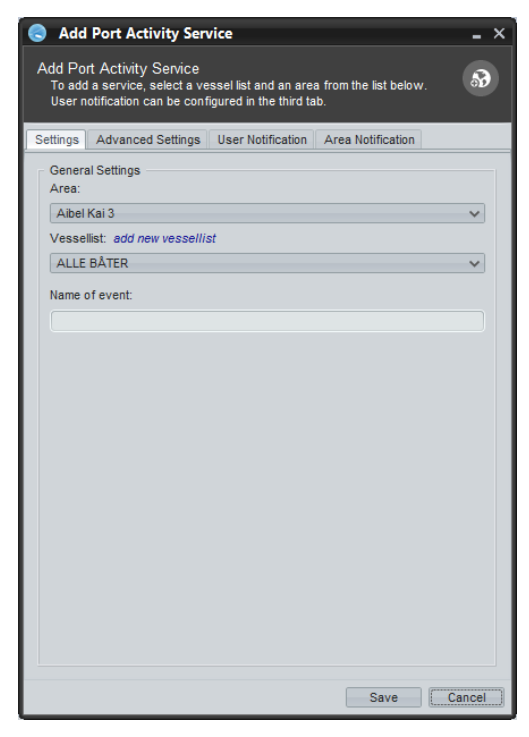

## 6.2.2 Advanced settings

Under denne fanen setter man avanserte innstillinger.

| Add Port Activity Service                                                                                                    |
|----------------------------------------------------------------------------------------------------|
| Add Port Activity Service<br>To add a service, select a vessel list and an area from the list below.<br>User notification can be configured in the third tab. |
| Settings Advanced Settings User Notification Area Notification                                                                                                |
| Time<br>Specify minimum amount of time vessel has to be inside area:<br>30 C Seconds                                                                          |
| Trigger options                                                                                                    |
| Vessel must be at bay Enable minimum dimensions                                                                                                    |
| Finable AIS Class A Length 0                                                                                                    |
| Enable AIS Class B Width 0 0                                                                                                    |
| GPS<br>If enabled, updates regarding GPS drift will be discarded.                                                                                             |
| GPS Drifting 100 C Meters                                                                                                    |
| General Arrival Area<br>If enabled, an arrival id will be generated                                                                                           |
| Selected Event Ankomst/Avgang Aibel Kai 3                                                                                                    |
| Misc                                                                                                    |
| Send all events on departure in xml                                                                                                    |
|                                                                                                    |
| Save                                                                                                    |

#### 6.2.3 User Notification

Under denne fanen kan man sette opp hvem som skal ha SMS, e-post eller hvilke servere som det skal sendes data til.

Her kan du gjennom *Set SMS list* velge fra alle forhåndsdefinerte SMS lister, eller lage en ny gjennom *Add new SMS list.* På samme måte velger du hvem som skal få en e-post gjennom *Set Mail list.* 

Ved å huke av på SMS og Mail ved Arrival og Departure velger du om det skal gå en tekstmelding eller e-post til de forhåndsdefinerte listene, når det valgte fartøyet eller fartøyene kommer inn i og/ eller forlater området.

I eksempelet over vil alle kontakter i Personell kai 5 få en SMS, og alle i Ledergruppe kai 5 få en e-post ved ankomst. I tillegg får Ledergruppe kai 5 en e-post også når fartøyet eller fartøyene forlater det valgte området.

*XML* som er transport av data til andre servere kan velges på samme måte.

I tillegg har den en *Speed Limit* funksjon, som kan gi aktiveres til å gi beskjed hvis noen kjører over en bestemt hastighet.

Fakturering utføres om ikke annet er avtalt per SMS (1 kr).

| Add Port Activity Ser                                                                                                    | vice              |                   | - ×   |  |  |  |  |  |  |
|----------------------------------------------------------------------------------------------------|-------------------|-------------------|-------|--|--|--|--|--|--|
| Add Port Activity Service<br>To add a service, select a vessel list and an area from the list below.<br>User notification can be configured in the third tab. |                   |                   |       |  |  |  |  |  |  |
| Settings Advanced Settings                                                                                                    | User Notification | Area Notification |       |  |  |  |  |  |  |
| Notification settings                                                                                                    |                   |                   |       |  |  |  |  |  |  |
| Set SMS list: Add new SMS                                                                                                    | list              |                   |       |  |  |  |  |  |  |
| Havnevakt                                                                                                    |                   |                   | ~     |  |  |  |  |  |  |
| Set Mail list:                                                                                                    |                   |                   |       |  |  |  |  |  |  |
| Seamless Kristiansund                                                                                                    |                   |                   | ~     |  |  |  |  |  |  |
| Set XML Server list:                                                                                                    |                   |                   |       |  |  |  |  |  |  |
| Portwin                                                                                                    |                   |                   | ~     |  |  |  |  |  |  |
| Arrival Depart                                                                                                    | ure — Speed L     | imit              |       |  |  |  |  |  |  |
|                                                                                                    | MS Speed li       | mit: [knots]      |       |  |  |  |  |  |  |
| Mail M                                                                                                    | ail 🗌 SM          | S 🗌 Mail 📄 XML    |       |  |  |  |  |  |  |
|                                                                                                    | ML                |                   |       |  |  |  |  |  |  |
|                                                                                                    |                   |                   |       |  |  |  |  |  |  |
|                                                                                                    |                   |                   |       |  |  |  |  |  |  |
|                                                                                                    |                   |                   |       |  |  |  |  |  |  |
|                                                                                                    |                   |                   |       |  |  |  |  |  |  |
|                                                                                                    |                   |                   |       |  |  |  |  |  |  |
|                                                                                                    |                   |                   |       |  |  |  |  |  |  |
|                                                                                                    |                   |                   |       |  |  |  |  |  |  |
|                                                                                                    |                   | Save              | ancel |  |  |  |  |  |  |

## 6.2.4 Area Notification

Dersom et fartøy har knyttet sin Inmarsat Cterminal opp mot Shiplog kan man sende e-post til det. Dette gjøres ved å høyreklikke på det aktuelle fartøyet, og så trykke "start samtale". Man får da frem et vindu hvor e-posten kan skrives inn.

| To add a service, selec<br>User notification can be | ice<br>taves<br>config | sel list and an a<br>ured in the third | rea from<br>tab. | the list bek | ow.    |
|-----------------------------------------------------|------------------------|----------------------------------------|------------------|--------------|--------|
| ettings Advanced Sett                               | ings I                 | Jser Notificatio                       | n Area           | Notificatio  | n      |
| Enable/disable vessel n                             | otificatio             | n                                      |                  |              |        |
| Enable Vessel Notif                                 | ication                |                                        |                  |              |        |
| Select mail mal to se                               | end:                   |                                        |                  |              |        |
|                                                     |                        |                                        |                  |              | ~      |
|                                                     |                        | Add                                    | Edi              |              | Demove |
|                                                     |                        | Add                                    | Lui              |              | Remove |
| Vessels with mail activa                            | ated                   |                                        |                  |              |        |
| NAME                                                |                        | MMSI                                   |                  | M            | AIL    |
| TEATERSKEPPET                                       |                        | 265                                    | 535300           |              |        |
|                                                     |                        |                                        |                  |              |        |
|                                                     |                        |                                        |                  |              |        |
|                                                     |                        |                                        |                  |              |        |
|                                                     |                        |                                        |                  |              |        |
|                                                     |                        |                                        |                  |              |        |
|                                                     |                        |                                        |                  |              |        |
|                                                     |                        |                                        |                  |              |        |
|                                                     |                        |                                        |                  |              |        |
|                                                     |                        |                                        |                  |              |        |
|                                                     |                        |                                        |                  |              |        |
|                                                     |                        |                                        |                  |              |        |

## 6.3 Port Activity History

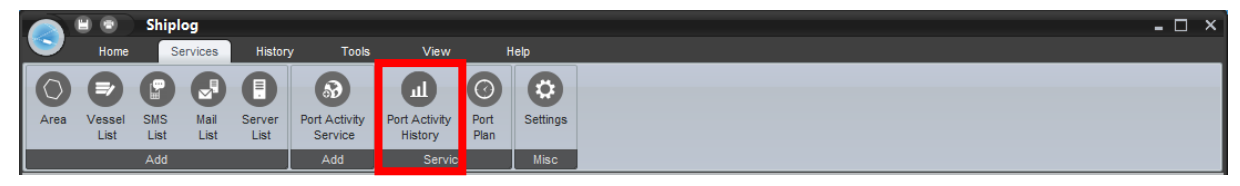

Under Area Activity History Information kan man lese og ta ut statistikk ut i fra hendelsene som er definert i foregående Area Activity Service. Historikk og statistikk finnes helt tilbake til når hendelsen (event) ble laget og aktivisert.

## 6.3.1 Port Activity History Search

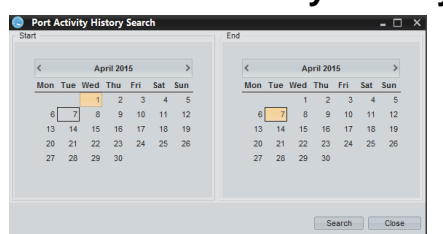

Når man trykker på ikonet kommer det opp en fra-til kalender hvor man selv definerer hvilken tidsperiode man ønsker statistikken på. All historikk for alle igangsatte registreringer (events) vil da komme frem, og man kan i neste omgang filtrere ut og tilpasse statistikkbildet slik man ønsker.

## 6.4 View

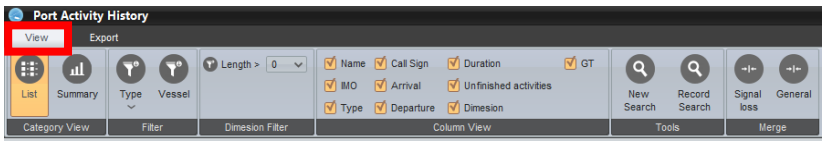

Når tidsrommet er valgt og det er trykt *Search* så kommer man inn i selve statistikkbildet. Under View

fanen ligger all funksjonalitet for tilpasninger av statistikken for visning eller Export til PDF eller Excel.

## 6.4.1 Category View

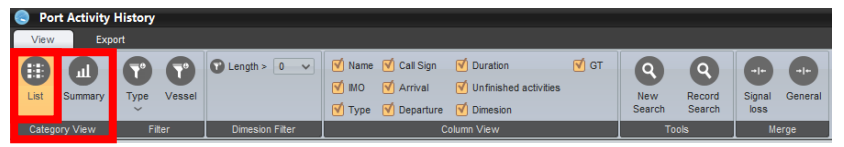

Under Category View velger man statistikkvisning i tabellform (List) eller i grafisk form (Summary).

## 6.4.1.1 List

Under List vil man få opp samtlige skipsanløp tilknyttet hver hendelse.

| Animost Jamann Nordmank Jamann Nordmank Jaman 2011 Namher of events: 152 Total duration: 1299-18                                                                                                    |               |               |
|----------------------------------------------------------------------------------------------------|---------------|---------------|
|                                                                                                    |               |               |
| Default     GED TAVE     Net available     TAVBER     LAGE     26.02.2015 11:27     C0.03.2015 09:50     94:22     0     0                                                                                                    | 3.0           | Not available |
| Distrikt offentlig kai       Image: Second Second Seco | 1.3           | Not available |
| ■ Indre Havn                                                                                                    | 2.0           | 491           |
| Recommend from the INC 3 1993800 High speed craft (M LGU 01.03.2015 15:51 01.03.2015 16:18 0:26 41 10                                                                                                    | Not available | Not available |
| Arkonsky Angerig Acier Ali 3                                                                                                    | 2.0           | 491           |
| Ankonst/Angang Abel kal 1 🦆 LADEXARL 9257449 HIGH SPEED CRAFT (M LLVI 02.03.2015 07:42 02.03.2015 08:00 0:21 35 10                                                                                                    | 2.0           | 491           |
| 🖹 Ankomst/Augang Fiskerbasen-Nord 🥥 Tripinaus 9493850 High speed craft (k LGJU 02:00.2015 11:19 02:00.2015 12:02 0:22 41 10                                                                                                    | Not available | Not available |
| Anisomet/Avenues_Ser                                                                                                    | 3.0           | Not available |
| U LADESARAL 9257449 HIGH SPEED CRAFT (M LLVI 02.02.2015 IS:41 02.02.2015 IS:42 0:51 35 10                                                                                                    | 2.0           | 491           |
| Ankonstylangang Kai 11 🤀 mahaus 9600500 High-speed calart (M LGU 02.003.2015.20:08 02.00.2015.20:04 0:25 41 10                                                                                                    | Not available | Not available |
| Ankomst/Angang Kai 12-13                                                                                                    | Not available | Not available |
| Ankomst/Avgang Kai S 🚯 LABEXWIL 9257449 HIGH-SPEED CRAFT (H LLVI 00.00.2015 11:16 00.00.2015 12:00 01.6 35 10                                                                                                    | 2.0           | 491           |
| GR2P TANK Not available TAINER LAGS 03.03.2015 11:50 03.03.2015 18:49 6:58 0 0                                                                                                    | 3.0           | Not available |
| Ankoney Angulo Ka 6-7 🔱 Trinkaus 963050 High-speed craft (k LGU 00.02.015 15:49 00.02.2007 15:49 41 10                                                                                                    | Not available | Not available |
| Ankonstyl 🚛 Kill 8 🔰 🔰 LAGE MAY 🙀 9257449 HIGH SPEED CRAFT (H LLVI 00.00.2015 20:09 00.002/015 04 0:25 35 10                                                                                                    | 2.0           | 491           |
| Ankomst/Auga Kai 9 🔱 GR9 T Not avalable TAINER LAGE 03.03.2015 20:49 05.03.27 05.25 35:36 0 0                                                                                                    | 3.0           | Not available |
| Aciemet/Accession/science.aciemet/accession/aciemet/accession/aciemet/aciemet/aciemet/aciemet/aciemet/aciemet/aciemet/aciemet/aciemet/aciemet/aciemet/aciemet/aciemet/aciemet/aciemet/aciemet                                                                                                    | 2.0           | 491           |
| U TIRHAUS 993950 HIGH SPEED CRAFT (M., LGU 04.00.2015 11:H1 04.00.2015 12:04 0:23 41 10                                                                                                    | Not available | Not available |
| Ankomet/Angang Nordmanskein-Kai 10                                                                                                    | 2.0           | 491           |
| Ankomst/Angang Ro Ro Kai 🤢 TIRHAUS 9930850 HIGH SPEED CRAFT (H LGJU 04.03.2015 20:04 04.03.2015 20:32 0:27 41 10                                                                                                    | Not available | Not available |
| Ankomst/Avgang Sterkoder kai 1-2 U TH9HAUS 9993850 HIGH SPEED GRAFT (H., LGU 05:03:2015 07:41 05:03:2015 08:03 0:21 41 10                                                                                                    | Not available | Not available |
| U LADEXARL 925748 HIGH SPEED CRAFT (M., LLVI 05.03.2015 11:145 05.03.2015 12:04 0:19 35 10                                                                                                    | 2.0           | 491           |
| Ankomsc/Angang Vagetaler 1-2-3                                                                                                    | 3.0           | Not available |
| TITIHAUG 960850 HIGH SPEED CRAFT (H LGJU 05.02.2015 15/47 05.02.2015 16/32 0:44 41 10                                                                                                    | Not available | Not available |
| ↓ KYSTBURKER 9153018 TAINER, HAZARDOUS LAC 05:03.2015 17:31 05:00.2015 17:55 0:24 42 8                                                                                                    | 4.4           | 499           |
| ↓ LAGE MRI. 9257449 HIGH SPEED CRAFT (N LLVI. 05.03.2015 20.05 05.00.2015 20.05 01.99 35 10                                                                                                    | 2.0           | 491           |
| ↓ LACE XML 9257440 HIGH SPEED CRAFT (N LIVI 06:03.2015 07:43 06:03.2015 08:05 08:21 35 10                                                                                                    | 2.0           | 491           |
| U TIRHAUG 960080 HIGH SPEED CRAFT (N LGJU 06:03.2015 11:39 06:03.2015 12:03 01:23 41 10                                                                                                    | Not available | Not available |
| jų GR2P TANK Not available TANKER LAQ8 06.03.2015 13:20 08.03.2015 08:10 66:50 0 0 0                                                                                                    | 3.0           | Not available |
| U GR2P SOLAR Not available TABLER LAND 06:03:2015 14:04 06:00:2015 14:22 0:17 28 5                                                                                                    | Not available | Not available |
| LACE XARL 9257449 HIGH SPEED CRAFT (M., LLVI 06.03.2015 15:44 06.03.2015 16:33 0:48 35 10                                                                                                    | 2.0           | 491           |
| U TYRHAUG 9603650 HIGH SPEED CRAFT (M LGU 06:03.2015 20:06 06:03.2015 20:33 0:27 41 10                                                                                                    | Not available | Not available |
| TITHHAUS 9603050 HIGH-SPEED CRAFT (H LG3U 07:03.2015 09:58 07:03.2015 14:33 4:35 41 10                                                                                                    | Not available | Not available |
| U SIGRID 294243041 NA LEMT 07.03.2015 13:01 06.03.2015 07:05 18:3 0 0                                                                                                    | Not available | 2490          |
| ↓ LACEANEL 9257468 H0GH SPEED CRAFT (N LLVI 07.03.2015 18.57 08.03.2015 12.203 17.6 25 10.                                                                                                    | 2.0           | 491           |
| T19HAUS 5692850 HIGH SPEED CAPET (N LGU 06.03.2015 16:01 06.03.2015 16:18 0:17 41 10                                                                                                    | Not available | Not available |
| LACE_WRL 925746 HBGH SPEED CHAFT (N ILWI 06.03.2015 20.03 06.03.2015 20.03 05.03.2015 20.03 05.03.2015 20.03 05.03 2015 20.03 05.03 05.03 200 200 200 200 200 200 200 200 200 2                                                                                                    | 2.0           | 491           |
|                                                                                                    |               |               |

- 1. På venstre side i dette hovedbildet kan man velge ut hvilke hendelser man ønsker en oversikt over differensiert på grupper og hendelser. Skal du se statistikk på bare en bestemt gruppe eller hendelse trykker du simpelthen på det du vil se statistikk på. Vil du se et utvalg med flere så holder du inn Ctrl og markerer dem du vil se.
- 2. I listevisningen vises som utgangspunkt fartøysnavn, IMO nummer, type fartøy, kallesignal, ankomst- og avgangstidspunkter, liggetid, lengde, bredde, dybde og bruttotonnasje. Ved å klikke på et kolonnenavnene vil listen sorteres etter denne kolonnen. Klikk en gang til for å reversere rekkefølgen. Et tredje klikk vil nullstille tabellen.
- 3. Man kan også filtrere listen på fartøysnavn gjennom et sanntids søkefilter, for eksempel for å se alle anløp til ett bestemt fartøy i valgt tidsperiode.
- 4. For brukere som også abonnerer på fartøysdatabasen Ship-info, kan man ved å trykke på ikonet komme direkte inn på siden for fartøyet i denne løsningen.

## 6.4.1.2 Summary

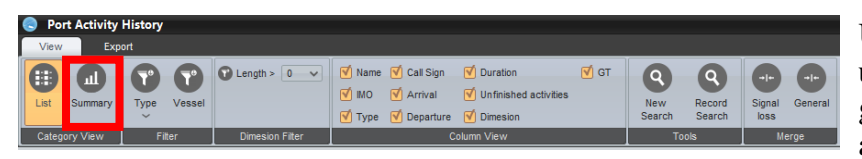

Under Summary viser man utvalgte hendelser i en grafisk form for ankomst og avganger i valgt tidsperiode.

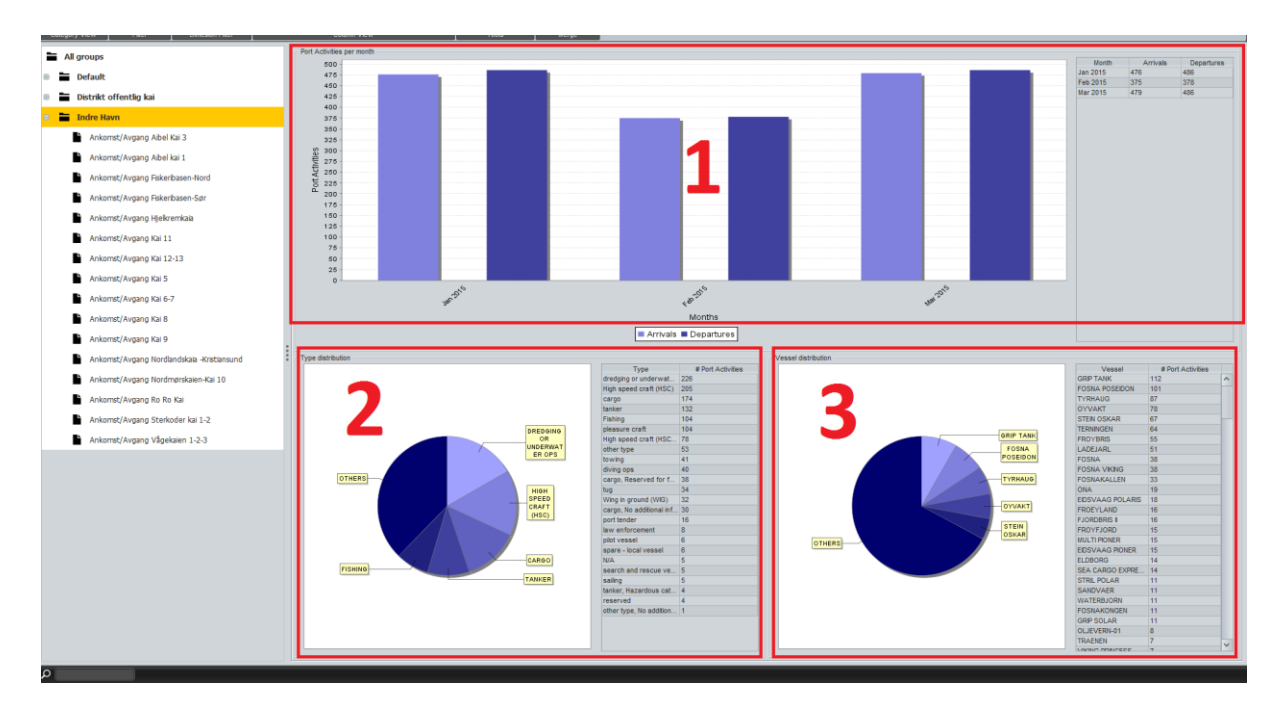

- 1. Her ser man ankomst og avganger månedsvis januar til og med mars i et søylediagram.
- 2. Hendelsene fordelt på type fartøy i et kakediagram.
- 3. Hendelsene fordelt på fartøy i et kakediagram.

>

#### 6.4.2 Filter

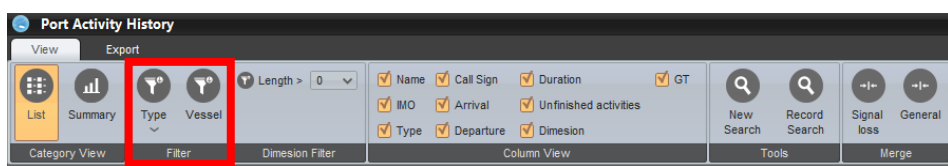

For å tilpasse visningen og rapporter i *List* eller *Summary* er det flere filtreringsfunksjoner for fartøy.

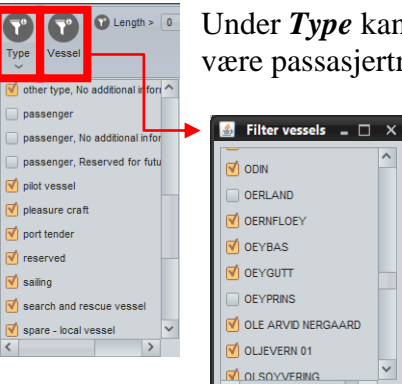

Under *Type* kan du filtrere bort uønskede type fartøy som i eksempelet kan være passasjertrafikk med hyppige anløp i statistikken.

På samme måte som man kan filtrere bort type fartøy, kan man med *Vessel* også filtrere bort enkelte fartøy som man ikke ønsker skal påvirke statistikken. Et eget vindu vil da dukke opp med *Filter vessel*, og man kan som i eksempelet velge bort fartøyene Oerland og Oeyprins fra statistikkvisningen.

#### 6.4.3 Dimension Filter

| 😞 P  | Port Activity History |             |                 |                                                                                                    |                   |                |  |  |  |
|------|-----------------------|-------------|-----------------|----------------------------------------------------------------------------------------------------|-------------------|----------------|--|--|--|
| Viev | v Exp                 | ort         |                 |                                                                                                    |                   |                |  |  |  |
| List | all<br>Summary        | Type Vessel | 🕈 Length > 🚺 🗸  | ♥         Name         ♥         Call Sign         ♥         Duration         ♥         GT           ♥         IMO         ♥         Arrival         ♥         Unfinished activities           ♥         Type         ♥         Departure         ♥         Dimesion | Rev Record Search | Signal General |  |  |  |
| Cate | gory View             | Filter      | Dimesion Filter | Column View                                                                                                    | Tools             | Merge          |  |  |  |

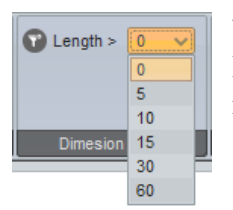

Under *Dimension Filter* kan man filtrere fartøy på størrelse i forhold til lengde i meter. Velger man eksempelvis 15 i eksempelet ved siden av, vil ikke statistikkvisningen vise fartøy som ikke er 15 meter eller lengre.

## 6.4.4 Column View

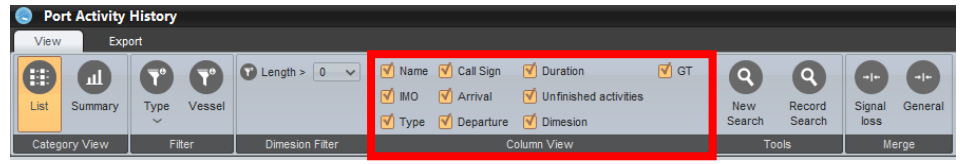

Under *Column View* kan man velge hvilke kolonner man ønsker vist i *List* av Name, IMO, Type, Call Sign, Arrival, Departure, Duration, Unfinished activities, Dimension og GT. Her er det bare å trykke i firkantene før navnene for å velge visning av kolonnene eller ikke. Area

| 🗹 Name | 🗹 Call Sign | V Duration            | GT |  |  |  |  |  |
|--------|-------------|-----------------------|----|--|--|--|--|--|
|        | 🗹 Arrival   | Unfinished activities |    |  |  |  |  |  |
| 🗹 Туре | 🗹 Departure | Dimesion              |    |  |  |  |  |  |
|        | Column View |                       |    |  |  |  |  |  |

I eksempelet ved siden av og under er IMO, Unfinished activities, Dimension og GT valgt bort i statistikkvisningen. Dette vil også gjelde for evt. eksportering av rapporter til PDF og Excel formater.

|     | Name Type    |                | Call Sign | Arrival          | Departure        | Duration |
|-----|--------------|----------------|-----------|------------------|------------------|----------|
|     |              |                |           |                  |                  |          |
| ٩   | FAXVAAG      | PLEASURE CRAFT | LE9491    | 01.01.2015 12:30 | 01.01.2015 14:32 | 2:1      |
| ٩   | AMAZON       | TUG            | NOR       | 20.01.2015 18:30 | 21.01.2015 06:19 | 11:49    |
| ٤   | AMAZON       | TUG            | VXXC      | 21.01.2015 17:46 | 21.01.2015 19:45 | 1:58     |
| ٩   | AMAZON       | TUG            | VXX       | 22.01.2015 14:59 | 23.01.2015 06:13 | 15:14    |
| ٩   | AMAZON       | TUG            | JOON      | 23.01.2015 16:55 | 23.01.2015 18:56 | 2:1      |
| ٩   | TRYGVASON    | FISHING        | LK2859    | 04.02.2015 09:05 | 04.02.2015 15:14 | 6:9      |
| ٤   | FAXVAAG      | PLEASURE CRAFT | LE9491    | 06.02.2015 23:46 | 17.02.2015 09:09 | 249:23   |
| ٩   | FAXVAAG      | PLEASURE CRAFT | LE9491    | 20.02.2015 04:32 | 21.02.2015 11:58 | 31:26    |
| ٩   | FAXVAAG      | PLEASURE CRAFT | LE9491    | 25.02.2015 15:43 | 02.03.2015 22:20 | 126:36   |
| ٢   | FAXVAAG      | PLEASURE CRAFT | LE9491    | 02.03.2015 22:28 | 03.03.2015 19:58 | 21:29    |
| ٤   | INGVILD      | CARGO          | LASA5     | 25.03.2015 01:32 | 25.03.2015 16:29 | 14:57    |
| (j) | HAGLAND BORG | CARGO          | 9HXK8     | 25.03.2015 23:34 | 26.03.2015 05:41 | 6:6      |

## 6.4.5 **Tools**

| S P0 | ort Activity  | History     |                 |                                                                                                    |                  |                |  |
|------|---------------|-------------|-----------------|----------------------------------------------------------------------------------------------------|------------------|----------------|--|
| Viev | v Exp         | ort         |                 |                                                                                                    |                  |                |  |
| List | LL<br>Summary | Type Vessel | C Length > 0 V  | ♥ Name         ♥ Call Sign         ♥ Duration         ♥ G1           ♥ IMO         ♥ Arrival         ♥ Unfinished activities           ♥ Type         ♥ Departure         ♥ Dimesion | Record<br>Search | Signal General |  |
| Cate | gory View     | Filter      | Dimesion Filter | Column View                                                                                                    | Tools            | Merge          |  |

#### 6.4.5.1 New Search

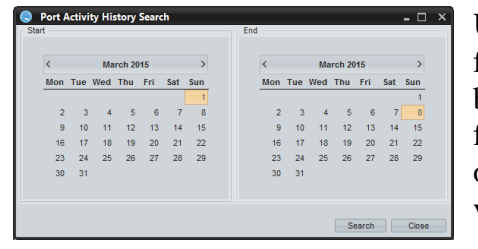

Under Tools har man mulighet til å søke ny tidsperiode for statistikk uten å måtte lukke Port Activity History bildet. Man får da opp igjen fra-til kalenderen, og kan foreta nytt valg. Ny statistikk vil da automatisk komme opp med evt. filtreringsvalg man hadde valgt i opprinnelig visning før nytt søk.

## 6.4.5.2 Record Search

Ved å velge utvalgte Events og hendelser ved å holde inn Ctrl (se gult under) har man også mulighet til å filtrere på fartøy og fart.

| No         No         No<                                                                                                    | > 0 ~ 0       | 🗹 Name 🛛     | Call Sign     | Duration        |              | GT           | 9          | ९ 🖸       |             |         |             |          |          |          |      |           |         |          |                                        |       |
|----------------------------------------------------------------------------------------------------|---------------|--------------|---------------|-----------------|--------------|--------------|------------|-----------|-------------|---------|-------------|----------|----------|----------|------|-----------|---------|----------|----------------------------------------|-------|
| Normality         Normality         Normality <t< th=""><th></th><th>MO Tropa</th><th>Arrival</th><th>Dimesion</th><th>ctivities</th><th>1</th><th>New Rearch</th><th>cord Sign</th><th>nal General</th><th></th><th></th><th></th><th></th><th></th><th></th><th></th><th></th><th></th><th></th><th></th></t<>                                                                                                    |               | MO Tropa     | Arrival       | Dimesion        | ctivities    | 1            | New Rearch | cord Sign | nal General |         |             |          |          |          |      |           |         |          |                                        |       |
| Inst         Anvit         Depter         Depter         Depter           0         Sch2005 (Mice), Janche of levice (), Total Jances 1181         Sch2005 (Mice), Janche of levice (), Total Jances 1181         Sch2005 (Mice), Jance 1181         Sch2005 (Mice), Jance 1181         Sch2005 (Mice), Jance, Jance, Jance, Jances 1181         Sch2005 (Mice), Ja                                                                                                    | ion Filter    | _ Type       | C             | olumn View      |              |              | Tools      | 1         | Merge       |         |             |          |          |          |      |           |         |          |                                        |       |
| Protection       064.2015 500       074.2015 500       074.2015 500       074.2015 500         064.500       074.2015 500       074.2015 500       074.2015 500       074.2015 500         064.500       074.2015 100       074.2015 100       074.2015 100       074.2015 100         064.500       074.2015 100       074.2015 100       074.2015 100       074.2015 100       074.2015 100         064.500       074.2015 100       074.2015 100       074.2015 100       074.2015 100       074.2015 100       074.2015 100       074.2015 100       074.2015 100       074.2015 100       074.2015 100       074.2015 100       074.2015 100       074.2015 100       074.2015 100       074.2015 100       074.2015 100       074.2015 100       074.2015 100       074.2015 100       074.2015 100       074.2015 100       074.2015 100       074.2015 100       074.2015 100       074.2015 100       074.2015 100       074.2015 100       074.2015 100       074.2015 100       074.2015 100       074.2015 100       074.2015 100       074.2015 100       074.2015 100       074.2015 100       074.2015 100       074.2015 100       074.2015 100       074.2015 100       074.2015 100       074.2015 100       074.2015 100       074.2015 100       074.2015 100       074.2015 100       074.2015 100       074.2015 100       074.2015 100       0                                                                                                    |               |              |               | Name            |              |              |            |           |             | Arrival |             |          |          |          | 0    | leparture |         |          | Du                                     | ation |
| Bit State         Bit State         Bit State <t< td=""><td>Fartsavik inn</td><td>nseiling ove</td><td>er 9 knop, Ni</td><td>umber of events</td><td>: 8, Total (</td><td>duration: 11</td><td>.:31</td><td></td><td></td><td></td><td></td><td></td><td></td><td></td><td></td><td></td><td></td><td></td><td></td><td></td></t<>                                                                                                    | Fartsavik inn | nseiling ove | er 9 knop, Ni | umber of events | : 8, Total ( | duration: 11 | .:31       |           |             |         |             |          |          |          |      |           |         |          |                                        |       |
| • 0000000         • 0000000                                                                                                    | OSLOFJOR      | RD           |               |                 |              |              | 06.04.20   | 15 19:20  |             |         |             | 07       | .04.2015 | 06:03    |      |           |         |          | 10:43                                  |       |
| Construction         Display 101         Display 101 <thdisplay 101<="" th=""> <thdisplay 101<="" th=""></thdisplay></thdisplay>                                                                                                    | U OSLOFJOR    | 20           |               |                 |              |              | 07.04.20   | 15 06:53  |             |         |             | 07       | .04.2015 | 07:00    |      |           |         |          | 0:7                                    |       |
| Control         Discussion         Discussion                                                                                                    |               | KING         |               |                 |              |              | 07.04.20   | 15 10:11  |             |         |             | 01       | .04.2015 | 10:17    |      |           |         |          | 0:6                                    |       |
| Oxecom vanis         Diversiti 510         Diversiti 510         Diversi 510         Diversiti 510         Diversiti 5                                                                                                    |               | 20           |               |                 |              |              | 07.04.20   | 15 13:09  |             |         |             | 0        | .04.2015 | 13:17    |      |           |         |          | 0:8                                    |       |
| Could Higher         Of 94-2015 1711         Of 94-2015 1712         Of 9           Could Higher         Of 94-2015 1816         Of 94-2015 1816         Of 94-2015 1817         Of 9           Could Higher         Could Higher         Of 94-2015 1816         Of 94-2015 1816         Of 9         Of 9           Records         Image: Antipact A could higher A could higher A                                                                                                    | COLOR VIK     | KING         |               |                 |              |              | 07.04.20   | 15 15:50  |             |         |             | 00       | .04.2015 | 15:56    |      |           |         |          | 0:6                                    |       |
| • • • • • • • • • • • • • • • • • • •                                                                                                    | COLOR VIK     | KING         |               |                 |              |              | 07.04.20   | 15 17:11  |             |         |             | 01       | .04.2015 | 17:17    |      |           |         |          | 0:6                                    |       |
| Records       Image: Second Second Seco | OSLOFJOR      | 2D           |               |                 |              |              | 07.04.20   | 15 18:16  |             |         |             | 07       | .04.2015 | 18:23    |      |           |         |          | 0:7                                    |       |
| Records       Nan får da opp et eget bilde hvor man kan filterer videre på fartøy og fart (7 knop).         Vessel       0.04.2015 08:01.04.2015 08:01.04.2015 10:01.04.2015 08:01.04.2015 08:                                                                                                    |               |              |               |                 |              |              |            |           |             |         |             |          |          |          |      |           |         |          |                                        |       |
| Records       Man får da         Vessel       Port Activity       Start       Immestamp       Latitude       Longitud       COG Heading         M/S BOHUS       Fartsavik innseling ove       01.04.2015 10:       01.04.2015 10:       01.04.2015 10:       01.04.2015 10:       01.04.2015 10:       01.04.2015 08:       01.04.2015 08:       01.04.2015 08:       01.04.2015 08:       01.04.2015 08:       01.04.2015 08:       01.04.2015 08:       01.04.2015 08:       01.04.2015 08:       01.04.2015 08:       01.04.2015 08:       01.04.2015 08:       01.04.2015 08:       01.04.2015 08:       01.04.2015 08:       01.04.2015 08:       01.04.2015 08:       01.04.2015 08:       01.04.2015 08:       01.04.2015 08:       01.04.2015 08:       01.04.2015 08:       01.04.2015 08:       01.04.2015 08:       01.04.2015 08:       01.04.2015 08:       01.04.2015 08:       01.04.2015 08:       01.04.2015 08:       01.04.2015 08:       01.04.2015 08:       01.04.2015 08:       01.04.2015 08:       01.04.2015 08:       01.04.2015 08:       01.04.2015 08:       01.04.2015 08:       01.04.2015 08:       01.04.2015 08:       01.04.2015 08:       01.04.2015 08:       01.04.2015 08:       01.04.2015 08:       01.04.2015 08:       01.04.2015 08:       01.04.2015 08:       01.04.                                                                                                    | -             |              |               |                 |              |              |            |           |             |         |             |          |          |          |      |           |         |          |                                        |       |
| Records         Vessel       Port Activity       Start       Ind       Timestamp       Latitude       COG Heading         M/S BOHUS       Fartsavik innselling ove       0.10.4.2015 10:       0.10.4.2015 10:       0.10.4.2015 08:       0.10.4.2015 08:       0.10.4.2015 08:       0.10.4.2015 08:       0.10.4.2015 08:       0.10.4.2015 08:       0.10.4.2015 08:       0.10.4.2015 08:       0.10.4.2015 08:       0.10.4.2015 08:       0.10.4.2015 08:       0.10.4.2015 08:       0.10.4.2015 08:       0.10.4.2015 08:       0.10.4.2015 08:       0.10.4.2015 08:       0.10.4.2015 08:       0.10.4.2015 08:       0.10.4.2015 08:       0.10.4.2015 08:       0.10.4.2015 08:       0.10.4.2015 08:       0.10.4.2015 08:       0.10.4.2015 08:       0.10.4.2015 08:       0.10.4.2015 08:       0.10.4.2015 08:       0.10.4.2015 08:       0.10.4.2015 08:       0.10.4.2015 08:       0.10.4.2015 08:       0.10.4.2015 08:       0.10.4.2015 08:       0.10.4.2015 08:       0.10.4.2015 08:       0.10.4.2015 08:       0.10.4.2015 08:       0.10.4.2015 08:       0.10.4.2015 08:       0.10.4.2015 08:       0.10.4.2015 08:       0.10.4.2015 08:       0.10.4.2015 08:       0.10.4.2015 08:       0.10.4.2015 08:       0.10.4.2015 08:                                                                                                    | 😞 Re          | cords        |               |                 |              |              |            |           |             |         |             |          |          |          |      |           | - 1     | ⊐ ×      | Man får da                             |       |
| Vessel       Port Activity       Start       End       Timestamp       Latitude       Longitud       COG Heading         COLOR VI       Fartsavik innseiling ove       01.04.2015 10:       01.04.2015 10:       01.04.2015 08:       90 N 5'       10° E 14°       11.3       166.3       167       man       kan         M/S BOHUS       Fartsavik innseiling ove       01.04.2015 08:       01.04.2015 08:       90 N 5'       10° E 14°       9.6       167.0       167       man       kan       filtrere       videre       på       fartøy og       fartøy og       fartøy og       fartøy og       fartøy og       fart (7 knop).       Vosningen kan       filtrere videre       på       fartøy og       fart (7 knop).       Visningen kan       tilpasses       videre ved å       tilpasses       videre ved å       trykke på       kolonnene       som       som                                                                                                    | Recor         | rds —        |               |                 |              |              |            |           |             |         |             |          |          |          |      |           |         |          | onn et eget                            |       |
| Vessel       Port Activity       Start       End       Linestamp       Lattude Longuda       Cold Heading         COLOR VI       Fartsavik innseiling ove       01.04.2015 10:       01.04.2015 10:       10.04.2015 08:       10.04.2015 08:       10.04.2015 08:       10.04.2015 08:       10.04.2015 08:       10.04.2015 08:       10.04.2015 08:       10.04.2015 08:       10.04.2015 08:       10.04.2015 08:       10.04.2015 08:       10.04.2015 08:       10.04.2015 08:       10.04.2015 08:       10.04.2015 08:       10.04.2015 08:       10.04.2015 08:       10.04.2015 08:       10.04.2015 08:       10.04.2015 08:       10.04.2015 10:       10.04.2015 10:       10.04.2015 10:       10.04.2015 10:       10.04.2015 10:       10.04.2015 10:       10.04.2015 10:       10.04.2015 10:       10.04.2015 10:       10.04.2015 10:       10.04.2015 10:       10.04.2015 10:       10.04.2015 10:       10.04.2015 10:       10.04.2015 10:       10.04.2015 10:       10.04.2015 10:       10.04.2015 08:       10.04.2015 08:       10.04.2015 08:       10.04.2015 08:       10.04.2015 08:       10.04.2015 08:       10.04.2015 08:       10.04.2015 08:       10.04.2015 08:       10.04.2015 08:       10.04.2015 08:       10.04.2015 08:       10.04.2015 08:       10.04.2015 08:                                                                                                    |               |              | -             |                 |              |              |            |           |             | _       | <b>T</b>    | 1.17     |          |          | _    | 000       |         | _        | opp ci egei                            |       |
| OCCOR VI Fartsavik innseiling ove 01.04.2015 08: 01.04.2015 08: 01.04.2015 08: 59° N 5' 10°E 14° 50.6       167.0       167.0       167.0       167.0       167.0       167.0       167.0       167.0       167.0       167.0       167.0       167.0       167.0       167.0       167.0       167.0       167.0       167.0       167.0       167.0       167.0       167.0       167.0       167.0       167.0       167.0       167.0       167.0       167.0       167.0       167.0       167.0       167.0       167.0       167.0       167.0       167.0       167.0       167.0       167.0       167.0       167.0       167.0       167.0       167.0       167.0       167.0       167.0       167.0       167.0       167.0       167.0       167.0       167.0       167.0       167.0       167.0       167.0       167.0       167.0       167.0       167.0       167.0       167.0       167.0       167.0       167.0       167.0       167.0       167.0       167.0       167.0       167.0       167.0       167.0       167.0       167.0       167.0       167.0       167.0       167.0       167.0       167.0       167.0       167.0       167.0       167.0       167.0       167.0       167.0                                                                                                    | COLO          | essei        | Eastanu       | 'ort Activity   | -            | 3<br>01 04 3 |            | 01.04     | 201E 10:    | 01      | 1 mestamp   | EORN E   | e Li     | ongituae | 11.2 | 166.2     | Heading |          | bilde hvor                             |       |
| Mys BoHds       ai dsdvk imseiling ove01.04.2015 08:01.04.2015 08:01.04.2015 08:059 N 5' 10° E 14' 0.9.6       167.0       167         Mys BOHds       raitsavik imseiling ove01.04.2015 08:01.04.2015 08:01.04.2015 10:59° N 5' 10° E 14' 0.9.6       167.0       167       167         COLOR VI       Fartsavik imseiling ove01.04.2015 10:01.04.2015 10:59° N 5' 10° E 14' 0.9.2       162.6       164       filtrere videre         COLOR VI       Fartsavik imseiling ove01.04.2015 10:01.04.2015 10:59° N 6' 10° E 13'.       9.1       162.8       164         COLOR VI       Fartsavik imseiling ove01.04.2015 10:01.04.2015 10:59° N 6' 10° E 13'.       9.1       165.7       168         COLOR VI       Fartsavik imseiling ove01.04.2015 10:01.04.2015 10:59° N 6' 10° E 13'.       9.1       163.0       164         M/S BOHUS       Fartsavik imseiling ove01.04.2015 08:01.04.2015 08:59° N 6' 10° E 13'.       8.5       164.0       164         M/S BOHUS       Fartsavik imseiling ove01.04.2015 08:01.04.2015 08:59° N 6' 10° E 13'.       8.1       163.0       164       videre ved å         tilpasses       Vissningen ve01.04.2015 08:01.04.2015 08:59° N 6' 10° E 13'.       8.1       163.0       164       videre ved å         M/S BOHUS       Fartsavik imseiling ove01.04.2015 08:01.04.2015 08:59° N 6' 10° E 13'. <td>M/C P/</td> <td></td> <td>Fartsav</td> <td>ik innseiling</td> <td>ove</td> <td>01.04.2</td> <td>015 10:</td> <td>01.04</td> <td>2015 10:</td> <td>01.</td> <td>04.2015 10:</td> <td> 39" IN 3</td> <td> 10</td> <td></td> <td>10.6</td> <td>167.0</td> <td>167</td> <td><u>^</u></td> <td>mon kon</td> <td></td>                                                                                                    | M/C P/        |              | Fartsav       | ik innseiling   | ove          | 01.04.2      | 015 10:    | 01.04     | 2015 10:    | 01.     | 04.2015 10: | 39" IN 3 | 10       |          | 10.6 | 167.0     | 167     | <u>^</u> | mon kon                                |       |
| Mys BOHDs       Partsavik innseling ove01.04.2015 08:01.04.2015 08:0104.2015 08:0104.2015 08:0104.2015 00:0104.2015 00:0104.2015 00:0104.2015 00:0104.2015 00:0104.2015 00:0104.2015 00:0104.2015 10:0104.2015 10:0104.2015 00:0104.2015 00:0104.2015                                                                                                    | M/S B         | OHUS         | Fartsav       | ik innseiling   | ove          | 01.04.2      | 015 08:    | 01.04.    | 2015 08:    |         | 04.2015.08: | 59° N 5  | 10       | °E 14 5  | 10.6 | 167.0     | 167     |          | тпан кап                               |       |
| COLOR VI Fartsavik innseiling ove 01.04.2015 10: 01.04.2015 10: 01.04.2015 10: 59° N 6' 10°E 13'. 9.2       162.6 164         COLOR VI Fartsavik innseiling ove 01.04.2015 10: 01.04.2015 10: 59° N 6' 10°E 13'. 9.1       162.8 164         COLOR VI Fartsavik innseiling ove 01.04.2015 10: 01.04.2015 10: 59° N 6' 10°E 13'. 9.1       162.7 168         COLOR VI Fartsavik innseiling ove 01.04.2015 10: 01.04.2015 10: 59° N 6' 10°E 13'. 9.1       162.7 168         COLOR VI Fartsavik innseiling ove 01.04.2015 08: 01.04.2015 10: 59° N 6' 10°E 13'. 8.5       164.0 164         M/S BOHUS Fartsavik innseiling ove 01.04.2015 08: 01.04.2015 08: 59° N 6' 10°E 13'. 8.1       163.0 164       Visnningen kan         tilpasses       videre ved å       trykke på         M/S BOHUS Fartsavik innseiling ove 01.04.2015 08: 01.04.2015 08: 59° N 6' 10°E 13'. 8.1       163.0 164       v                                                                                                    | M/S B         | OHUS         | Fartsav       | ik innseiling   | ove          | 01.04.2      | 015 08:    | 01.04.    | 2015 08:    | 01.     | 04.2015.08: | 59° N 5  | 10       | °E 14 :  | 9.6  | 167.0     | 167     |          | filtrere vider                         | е     |
| COLOR VI Fartsavik innseiling ove01.04.2015 10:01.04.2015 10:01.04.2015 10:099 N 6's 10°E 14'C 9.2       162.4 164       på fartøy og         COLOR VI Fartsavik innseiling ove01.04.2015 10:01.04.2015 10:01.04.2015 10:59° N 6'10°E 13'.       9.1       162.8 164       på fartøy og         COLOR VI Fartsavik innseiling ove01.04.2015 10:01.04.2015 10:51° N 6'10°E 13'.       9.1       162.8 164       på fartøy og         COLOR VI Fartsavik innseiling ove01.04.2015 10:01.04.2015 10:59° N 6'10°E 13'.       9.0       163.0 164       N/S BOHUS Fartsavik innseiling ove01.04.2015 08:01.04.2015 08:59° N 6'10°E 13'.       8.1       164.0 164         M/S BOHUS Fartsavik innseiling ove01.04.2015 08:01.04.2015 08:01.04.2015 08:59° N 6'10°E 13'.       8.1       163.0 164       Visnningen kan         tilpasses       videre ved å       trykke på         M/S BOHUS Fartsavik innseiling ove01.04.2015 08:01.04.2015 08:59° N 6' 10°E 13'.       8.1       163.0 164       videre ved å         M/S BOHUS Fartsavik innseiling ove01.04.2015 08:01.04.2015 08:59° N 6' 10°E 13'.       8.1       163.0 164       videre ved å         Vessel                                                                                                    | COLO          | DR VI        | Fartsav       | ik innseiling   | ove          | 01.04.2      | 015 10:    | 01.04.    | 2015 10:    | 01.     | 04.2015 10: | 59°N 6   | 10       | °E 13'.  | 9.2  | 162.6     | 164     |          | ······································ | •     |
| COLOR VI Fartsavik innseiling ove01.04.2015 10:01.04.2015 10:01.04.2015 10:59° N 6'10°E 13.       9.1       162.8       164         COLOR VI Fartsavik innseiling ove01.04.2015 10:01.04.2015 10:01.04.2015 10:59° N 5'10°E 14'. 9.1       165.7       168         COLOR VI Fartsavik innseiling ove01.04.2015 10:01.04.2015 10:59° N 5'10°E 14'. 9.1       165.7       168         M/S BOHUS Fartsavik innseiling ove01.04.2015 08:01.04.2015 10:59° N 5'10°E 13'. 8.1       164.0       164         M/S BOHUS Fartsavik innseiling ove01.04.2015 08:01.04.2015 08:59° N 6'10°E 13'. 8.4       164.0       164         M/S BOHUS Fartsavik innseiling ove01.04.2015 08:01.04.2015 08:59° N 6'10°E 13'. 8.1       163.0       164       videre ved å         tilpasses       videre ved å       trykke på         Kolonnene       som       som       som                                                                                                    | COLO          | OR VI        | Fartsav       | ik innseiling   | ove          | 01.04.2      | 015 10:    | 01.04.    | 2015 10:    | 01.     | 04.2015 10: | 59° N 6  | 5. 10    | °E 14 (  | 9.2  | 162.4     | 164     |          | pa fartøy og                           |       |
| COLOR VI Fartsavik innseiling ove 01.04.2015 10: 01.04.2015 10: 01.04.2015 10: 59° N 5' 10° E 14'. 9.1       165.7 168         COLOR VI Fartsavik innseiling ove 01.04.2015 10: 01.04.2015 10: 01.04.2015 10: 59° N 6' 10° E 13'. 9.0       163.0 164         M/S BOHUS Fartsavik innseiling ove 01.04.2015 08: 01.04.2015 08: 01.04.2015 08: 59° N 6' 10° E 13'. 8.5       164.0 164         M/S BOHUS Fartsavik innseiling ove 01.04.2015 08: 01.04.2015 08: 01.04.2015 08: 59° N 6' 10° E 13'. 8.1       163.0 164         M/S BOHUS Fartsavik innseiling ove 01.04.2015 08: 01.04.2015 08: 59° N 6' 10° E 13'. 8.1       164.0 164         Filters       Vessel       Nessel         Vessel       Nessel       Nessel         Speed       7< C                                                                                                    | COLO          | OR VI        | Fartsav       | ik innseiling   | ove          | 01.04.2      | 015 10:    | 01.04.    | 2015 10:    | 01.     | 04.2015 10: | 59° N 6  | 10       | °E 13'   | 9.1  | 162.8     | 164     |          | fart (7 knon)                          | •     |
| COLOR VI Fartsavik innseiling ove 01.04.2015 10:01.04.2015 10:01.04.2015 10:59° N 6' 10° E 13'.       9.0       163.0 164       V1sningen kan         M/S BOHUS       Fartsavik innseiling ove 01.04.2015 08:01.04.2015 08:01.04.2015 08:59° N 6' 10° E 13'.       8.5       164.0 164       tilpasses         M/S BOHUS       Fartsavik innseiling ove01.04.2015 08:01.04.2015 08:01.04.2015 08:59° N 6' 10° E 13'.       8.1       163.0 164       videre ved å         M/S BOHUS       Fartsavik innseiling ove01.04.2015 08:01.04.2015 08:01.04.2015 08:59° N 6' 10° E 13'.       8.1       163.0 164       videre ved å         Filters       Vessel       Speed       7       0       Som       Som                                                                                                    | COLO          | OR VI        | Fartsav       | ik innseiling   | ove          | 01.04.2      | 015 10:    | 01.04.    | 2015 10:    | 01.     | 04.2015 10: | 59° N 5' | 10       | °E 14' 3 | 9.1  | 165.7     | 168     |          |                                        | •     |
| M/S BOHUS       Fartsavik innseiling ove 01.04.2015 08: 01.04.2015 08: 01.04.2015 08: 59° N 6' 10° E 13'.       8.5       164.0 164       tilpasses         M/S BOHUS       Fartsavik innseiling ove 01.04.2015 08: 01.04.2015 08: 01.04.2015 08: 01.04.2015 08: 59° N 6' 10° E 13'.       8.4       164.0 164       tilpasses         M/S BOHUS       Fartsavik innseiling ove 01.04.2015 08: 01.04.2015 08: 01.04.2015 08: 01.04.2015 08: 59° N 6' 10° E 13'.       8.1       163.0 164       tilpasses         Vissel                                                                                                    | COLO          | )R VI        | Fartsav       | ik innseiling   | ove          | 01.04.2      | 015 10:    | 01.04.    | 2015 10:    | 01.     | 04.2015 10: | 59° N 6' | 10       | °E 13'   | 9.0  | 163.0     | 164     |          | Visningen k                            | an    |
| M/S BOHUS Fartsavik innseiling ove01.04.2015 08:01.04.2015 08:01.04.                                                                                                    | M/S B         | OHUS         | Fartsav       | ik innseiling   | ove          | 01.04.2      | 015 08:    | 01.04.    | 2015 08:    | 01.     | 04.2015 08: | 59° N 6' | 10       | °E 13'.  | 8.5  | 164.0     | 164     |          | tilnassas                              |       |
| M/S BOHUS Fartsavik innseiling ovep1.04.2015 08:p1.04.2015 08:p1.                                                                                                    | M/S B         | OHUS         | Fartsav       | ik innseiling   | ove          | 01.04.2      | 015 08:    | 01.04.    | 2015 08:    | 01.     | 04.2015 08: | 59° N 6' | 10       | °E 13'   | 8.4  | 164.0     | 164     |          | uipasses                               |       |
| Filters     trykke på       Vessel     som                                                                                                    | M/S B         | OHUS         | Fartsav       | ik innseiling   | ove)         | 01.04.2      | 015 08:    | 01.04.    | 2015 08:    | 01.     | 04.2015 08: | 59° N 6' | 10       | °E 13'.  | 8.1  | 163.0     | 164     | ~        | videre ved å                           |       |
| Filters     If ykke pa       Vessel     kolonnene       Speed     7 C                                                                                                    |               |              |               |                 |              |              |            |           |             |         |             |          |          | -        |      |           |         |          | trulaleo no                            |       |
| Vessel kolonnene som                                                                                                    | - Filters     | s            |               |                 |              |              |            |           |             |         |             |          |          |          |      |           |         |          | и укке ра                              |       |
| Speed 7 C                                                                                                    |               |              |               |                 |              |              |            |           |             |         |             |          |          |          |      |           |         |          | kolonnene                              |       |
| Speed 7 C                                                                                                    | Vesse         | ei           |               |                 |              |              |            |           |             |         |             |          |          |          |      |           |         |          |                                        |       |
|                                                                                                    | Sneer         | a (          |               | 7 ^             |              |              |            |           |             |         |             |          |          |          |      |           |         |          | som                                    |       |
| eksemnelvis                                                                                                    | Speed         |              |               | . ~             |              |              |            |           |             |         |             |          |          |          |      |           |         |          | eksempelvis                            |       |
| Filter                                                                                                    | F             | ilter        |               |                 |              |              |            |           |             |         |             |          |          |          |      |           |         |          |                                        |       |
| fart i dette                                                                                                    |               |              |               |                 |              |              |            |           |             |         |             |          |          |          |      |           |         |          | tart i dette                           |       |
| aksampalat                                                                                                    |               |              |               |                 |              |              |            |           |             |         |             |          |          |          |      |           |         |          | eksemnelet                             |       |
| Close CKSCIIIperet.                                                                                                    |               |              |               |                 |              |              |            |           |             |         |             |          |          |          |      |           | CI      | ose      | eksempelet.                            |       |

#### 6.4.6 Merge

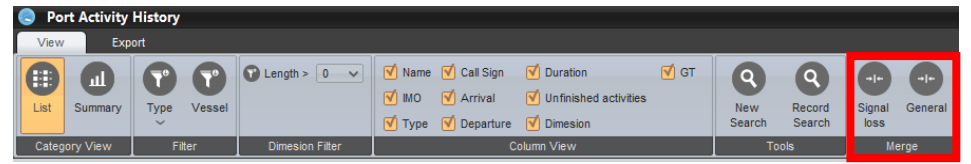

Under Merge er det mulig å slå sammen anløp med bakgrunn i problematikk rundt Signal Loss (dårlige AIS signal) eller på et generelt grunnlag med tette anløp man ønsker å slå sammen.

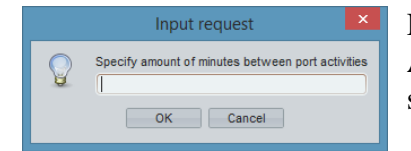

Her definerer man et krav til en tidsperiode mellom anløpene. Alle anløp som har kortere mellomrom enn dette samles og slås sammen til et anløp.

## 6.5 Export

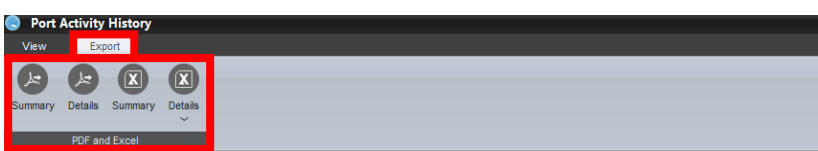

Man har mulighet til å eksportere valgt statistikkvisning ut i fra overnevnte muligheter videre i både PDF og Excel format. *Summary* vil da være i en grafisk form, mens *Details* blir det samme som er benevnt som *List* over. Under *Details* i Excel har man videre to valgmuligheter i et *Standard* eller et *Raw* format.

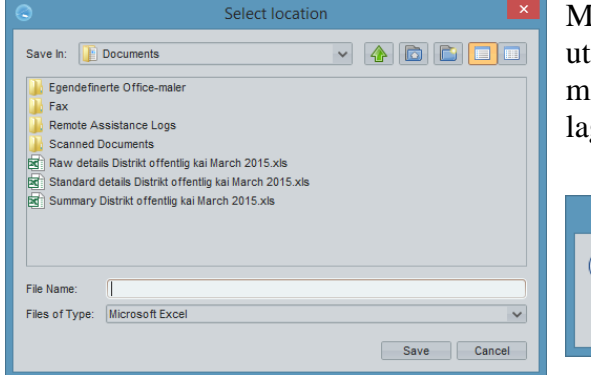

Man velger det formatet man ønsker rapporten utformet i. Det første man får spørsmål om er hvor man skal lagre rapporten. Etter å ha valgt lagringssted og gitt filen et navn lagres rapporten.

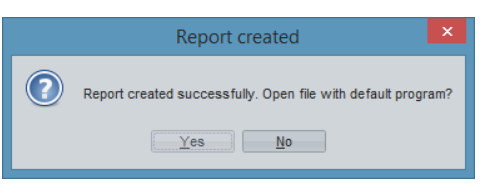

Når filen er lagret får man tilbud om å åpne den direkte.

## 6.5.1 Summary report PDF and Excel

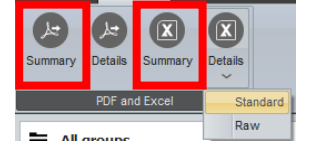

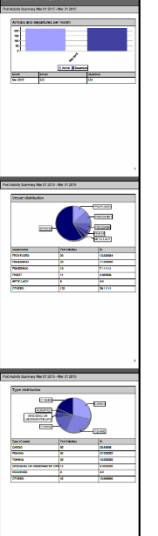

Summary rapportene i PDF og Excel har da en standard overskrift med valgt tidsperiode under.

|                                                                                  | Vessel distribution |                 |                                                     | Type distribution          |                 |           |  |  |
|----------------------------------------------------------------------------------|---------------------|-----------------|-----------------------------------------------------|----------------------------|-----------------|-----------|--|--|
| Pet Activity Summary Mar 10 2015 - Mar 31 2016 Arthouls and departures per month | OTHERS              |                 | DYFJORD<br>IKEBANKI<br>IKEBANK<br>IEST]<br>ITC LADY |                            |                 |           |  |  |
| 0                                                                                | Vessel name         | Port Activities | 55                                                  | Type of vessel             | Port Activities | %         |  |  |
| A BID                                                                            | FROYEJORD           | 30              | 13 333334                                           | CARGO                      | 65              | 28.88889  |  |  |
|                                                                                  | FISKEDANK1          | 28              | 11.555555                                           | FISHING                    | 62              | 27.555555 |  |  |
| Arrivel Deperture                                                                | FISKHBANK           | 16              | 7.111111                                            | TOWING                     | 35              | 15.555558 |  |  |
| Mosth Antival Departure                                                          | FINEST              | 11              | 4.000009                                            | DREDGING OR UNDERWATER OPS | 12              | 6.3333335 |  |  |
| Mar 2010 222 224                                                                 | ARTIC LADY          | 9               | 4.0                                                 | RESERVED                   | 9               | 4.0       |  |  |
|                                                                                  | OTHERS              | 133             | 59.11111                                            | OTHERS                     | 42              | 18.666668 |  |  |

Rapportene i Summary kommer ut på tre sider med samme tredeling som forklart over under punkt *6.4.1.2 Summary*.

## 6.5.2 Details report PDF and Excel

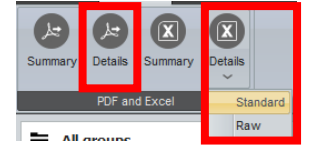

Standard **Details** rapporten i Excel og PDF er på samme måte som over standardisert med overskrift og tidsperiode.

I tillegg differensieres det automatisk på hendelser (Events) med underliggende aktiviteter.

Har man filtrert kolonner, tatt bort type fartøy eller utvalgte fartøy vil dette selvsagt også være filtrert borte i denne visningen.

Ellers er standardrapportene tilpasset A4 format og inndelt med sidetall for evt. utskrift.

| SHI           | PLO           | GRE                              | POF     | <b>रा</b> _         |                     |           |          |       |
|---------------|---------------|----------------------------------|---------|---------------------|---------------------|-----------|----------|-------|
|               |               |                                  |         |                     |                     |           |          |       |
| rt Activity D | etails Mar    | 01 2015 - Mar 3                  | 1 2015  |                     |                     |           |          |       |
| nkomst/Avga   | ing Arnvika E | inseth                           |         |                     |                     |           |          |       |
| lame          | IMO           | TYPE                             | Callsig | Arrival             | Departur            | Duratio   | Dim      | GT    |
| AXVAAG        | Not available | PLEASURE CRAFT                   | LE9491  | 25.02.2015<br>15:43 | 02.03.2015          | 126:36:50 | 12 × 4   | Not a |
| AXVAAG        | Not available | PLEASURE CRAFT                   | LE9491  | 02.03.2015<br>22:28 | 03.03.2015<br>19:58 | 21:23:21  | 12 X 4   | Not a |
| IGVILD        | 7633387       | CARGO                            | LASA5   | 25.03.2015<br>01:32 | 25.03.2015<br>16:29 | 14:57:02  | 38 × 16  | 3694  |
| AGLAND BORG   | 9173563       | CARGO                            | энхка   | 25.03.2015<br>23:34 | 26.03.2015<br>05:41 | 06:06:38  | 88 X 13  | 2456  |
| NARRLAGSUND   | 3268843       | CARGO                            | C6BE2   | 28.03.2015<br>03:26 | 28.03.2015<br>20:31 | 11:05:14  | 111 × 13 | 3991  |
| nkomst/Avga   | ing Aure Alm  | enningskai                       |         |                     |                     |           |          |       |
| ame           | IMO           | TYPE                             | Callsig | Arrival             | Departur            | Duratio   | Dim      | GT    |
| REIFJORD      | 6524125       | CARGO, RESERVED FO<br>FUTURE USE | OR LIFI | 19.03.2015<br>01:00 | 19.03.2015<br>13:18 | 12:17:50  | 60 X 10  | 731   |
| REIFJORD      | 6524125       | CARGO, RESERVED FO<br>FUTURE USE | OR LIFI | 19.03.2015<br>23:33 | 20.03.2015<br>14:03 | 14:36:03  | 60 × 10  | 731   |
| nkomst/Avga   | ing Fetten In | dustrikai-Tustna                 |         |                     |                     |           |          |       |
| lame          | IMO           | TYPE                             | Callsig | Arrival             | Departur            | Duratio   | Dim      | GT    |
| NA            | 8417663       | WING IN GROUND (WIC              | 3) LNQG | 11.03.2015<br>08:52 | 12.03.2015<br>08:32 | 23:40:01  | 37 X 8   | 351   |
| NA            | 8417663       | WING IN GROUND (WI               | 3) LNQG | 16.03.2015<br>08:57 | 16.03.2015<br>12:26 | 03:28:43  | 37 X 8   | 351   |
| NA            | 8417663       | WING IN GROUND (WI               | 3) LNQG | 16.03.2015<br>13:36 | 16.03.2015<br>16:48 | 03:11:47  | 37 X 8   | 351   |
| DSNA POSEIDON | Not available | PLEASURE CRAFT                   | LG6624  | 16.03.2015<br>15:36 | 16.03.2015<br>15:47 | 00:10:42  | 11×3     | Nota  |
| FEIN OSKAR    | Not available | DREDGING OR<br>UNDERWATER OP\$   | LG8660  | 17.03.2015<br>11:53 | 17.03.2015<br>12:05 | 00:12:35  | 15 X 7   | Not a |
| EIN OSKAR     | Not available | DREDGING OR<br>UNDERWATER OPS    | LG8660  | 17.03.2015<br>14:38 | 17.03.2015<br>14:49 | 00:10:40  | 15 X 7   | Not   |
| NA            | 8417663       | WING IN GROUND (WID              | D INOG  | 18.03.2015          | 18.03.2015          | 08-19-22  | 37 X 8   | 7351  |

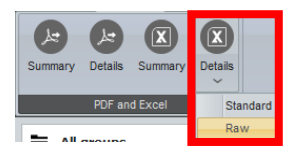

## Details Raw er en mulighet for å ta ut en rapport i en enklere Excel form.

|    |                                          | _              | -         | _       | _         |      | _          |                      |                      |           |          |               |
|----|------------------------------------------|----------------|-----------|---------|-----------|------|------------|----------------------|----------------------|-----------|----------|---------------|
|    | Α                                        | В              | C         | D       | E         | F    | G          | H                    |                      | J         | K        | L             |
| 1  | EVENT NAME                               | NAME           | MMSI      | MO      | CALL SIGN | BTA  | TYPE       | ARRIVAL              | DEPARTURE            | DURATION  | DIM      | GT            |
| 2  | Ankomst/Avgang Arnvika Einseth           | FAXVAAG        | 258549110 |         | LE9491    |      | PLEASURE   | Feb 25 15:43:59 2015 | Mar 02 22:20:49 2015 | 126:36:50 | 12 X 4   | Not available |
| 3  | Ankomst/Avgang Arnvika Einseth           | FAXVAAG        | 258549110 |         | LE9491    |      | PLEASURE   | Mar 02 22:28:45 2015 | Mar 03 19:58:07 2015 | 21:29:21  | 12 X 4   | Not available |
| 4  | Ankomst/Avgang Arnvika Einseth           | INGVILD        | 257836000 | 7633387 | LASA5     | 3694 | CARGO      | Mar 25 01:32:33 2015 | Mar 25 16:29:35 2015 | 14:57:02  | 98 X 16  | 3694          |
| 5  | Ankomst/Avgang Arnvika Einseth           | HAGLAND BORG   | 256559000 | 9173563 | 9HXK8     | 2456 | CARGO      | Mar 25 23:34:55 2015 | Mar 26 05:41:34 2015 | 06:06:38  | 88 X 13  | 2456          |
| 6  | Ankomst/Avgang Arnvika Einseth           | KNARRLAGSUND   | 311000237 | 9268849 | C6BE2     | 3991 | CARGO      | Mar 28 09:26:45 2015 | Mar 28 20:31:59 2015 | 11:05:14  | 111 X 13 | 3991          |
| 7  | Ankomst/Avgang Aure Almenningskai        | FREIFJORD      | 257238000 | 6524125 | LIFI      | 731  | CARGO, R   | Mar 19 01:00:25 2015 | Mar 19 13:18:16 2015 | 12:17:50  | 60 X 10  | 731           |
| 8  | Ankomst/Avgang Aure Almenningskai        | FREIFJORD      | 257238000 | 6524125 | LIFI      | 731  | CARGO, R   | Mar 19 23:33:08 2015 | Mar 20 14:09:18 2015 | 14:36:09  | 60 X 10  | 731           |
| 9  | Ankomst/Avgang Fetten Industrikai-Tustna | ONA            | 257261500 | 8417663 | LNQG      | 351  | WING IN G  | Mar 11 08:52:38 2015 | Mar 12 08:32:40 2015 | 23:40:01  | 37 X 8   | 351           |
| 10 | Ankomst/Avgang Fetten Industrikai-Tustna | ONA            | 257261500 | 8417663 | LNQG      | 351  | WING IN GI | Mar 16 08:57:24 2015 | Mar 16 12:26:08 2015 | 03:28:43  | 37 X 8   | 351           |
| 11 | Ankomst/Avgang Fetten Industrikai-Tustna | ONA            | 257261500 | 8417663 | LNQG      | 351  | WING IN G  | Mar 16 13:36:21 2015 | Mar 16 16:48:09 2015 | 03:11:47  | 37 X 8   | 351           |
| 12 | Ankomst/Avgang Fetten Industrikai-Tustna | FOSNA POSEIDON | 257270700 |         | LG6624    |      | PLEASURE   | Mar 16 15:36:18 2015 | Mar 16 15:47:00 2015 | 00:10:42  | 11 X 3   | Not available |
| 13 | Ankomst/Avgang Fetten Industrikai-Tustna | STEIN OSKAR    | 257702500 |         | LG8660    |      | DREDGING   | Mar 17 11:53:11 2015 | Mar 17 12:05:47 2015 | 00:12:35  | 15 X 7   | Not available |
| 14 | Ankomst/Avgang Fetten Industrikai-Tustna | STEIN OSKAR    | 257702500 |         | LG8660    |      | DREDGING   | Mar 17 14:38:51 2015 | Mar 17 14:49:31 2015 | 00:10:40  | 15 X 7   | Not available |
| 15 | Ankomst/Avgang Fetten Industrikai-Tustna | ONA            | 257261500 | 8417663 | LNQG      | 351  | WING IN GI | Mar 18 08:34:14 2015 | Mar 18 16:53:36 2015 | 08:19:22  | 37 X 8   | 351           |
| 16 | Ankomst/Avgang Hammarkaia                | WATERBJORN     | 257413900 | 7349091 | LJAC      | 184  | TOWING     | Mar 13 22:28:55 2015 | Mar 14 06:08:13 2015 | 07:39:18  | 28 X 8   | 184           |
| 17 | Ankomst/Avgang Hammarkaia                | WATERBJORN     | 257413900 | 7349091 | LJAC      | 184  | TOWING     | Mar 20 14:52:03 2015 | Mar 20 17:39:56 2015 | 02:47:53  | 28 X 8   | 184           |
| 18 | Ankomst/Avgang Hammarkaia                | WATERMAN       | 259587000 |         | LJTH      |      | TUG        | Mar 20 15:41:33 2015 | Mar 20 17:38:37 2015 | 01:57:04  | 26 X 8   | Not available |

## 6.6 Port Plan

Shiplog har et verktøy for grafisk planlegging av anløp – Port Plan. I korte trekk innebærer dette å planlegge et fartøy til en kai i et bestemt tidsrom. Man kan legge på tjenester og knytte dokument til et anløp. Videre følger en detaljert beskrivelse av dette verktøyet.

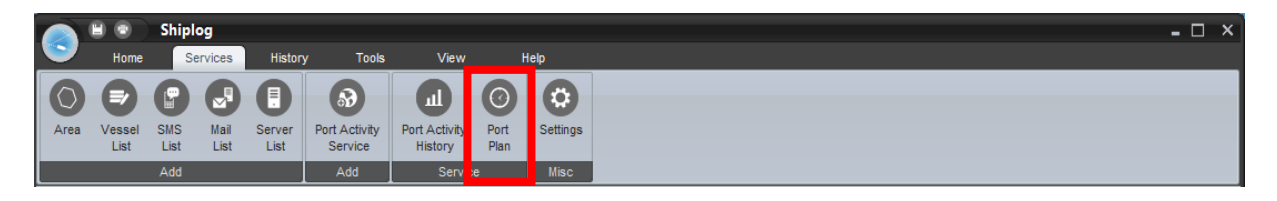

## 6.6.1 Port Plan Calendar

Når man trykker på Port plan i menylinjen kommer kalendervinduet opp. Vinduet er delt inn i 4 deler, herunder menylinje, gruppevisning, minikalender og kalender.

| 😞 Port Plan                                                                                                    |                                                             | - 🗆 ×                                                                                         |
|----------------------------------------------------------------------------------------------------|-------------------------------------------------------------|-----------------------------------------------------------------------------------------------|
| Home                                                                                                    |                                                             |                                                                                               |
| Add View Add Edit Remov                                                                                                    | e Day Week Month Today Group Group Group Group              |                                                                                               |
| Template Plan                                                                                                    | Calendar View Tools                                         |                                                                                               |
| 🗆 Indre Havn 🔨                                                                                                    |                                                             | mars -15                                                                                      |
| Aibel Kai 3                                                                                                    |                                                             | Week 13                                                                                       |
| Aibel kai 1                                                                                                    |                                                             | 26                                                                                            |
| Fergekai-KSU                                                                                                    | Vågekaien Sterkoder Ro Ro KaiNordmørskNordlands Kai 9 Kai 8 | Kai 6-7 Kai 5 Kai 12-13 Kai 11 HjelkremkiFiskeribasFiskeribasFergekai-KAibel kai 1Aibel Kai 3 |
| <ul> <li>✓ Fiskeribasen-Nord</li> <li>✓ Fiskeribasen-Sør</li> <li>✓ Hjelkremkaia</li> </ul>                                                                            | SIRIUS THUND<br>ETA: ER<br>25.03 ETA:<br>21.00 25.03        | LIFT AL E VOLL<br>ETA: ETA: ETA: 1 ETA:<br>23.03 11.03 208.03<br>16:00 20:00 E 13:00          |
| ✓ Kai 11     ✓ Kai 12-13     ✓                                                                                                    | 27.03 ETD:<br>16:00 28:03<br>Kai 9 10:00                    | 31.12 31.03 23:59 21:00 A 14:00<br>Hjelkrem Aibel ka Aibel                                    |
| <b>4 2015</b> ▶ 3.00                                                                                                    | Ventekai                                                    | Ligger g Oppla                                                                                |
| ma ti on to fr le se<br>9 10 11 12 13 14 15 11<br>4.00                                                                                                    | Venexa                                                      | tien<br>lengre<br>periode                                                                     |
| <b>16 17 18 19 20 21 22 12</b> 5.00                                                                                                    |                                                             |                                                                                               |
| 23         24         25         26         27         28         29         13           30         31         1         2         3         4         5         14   |                                                             |                                                                                               |
| 6         7         8         9         10         11         12         15           13         14         15         16         17         18         19         16  |                                                             |                                                                                               |
| 20         21         22         23         24         25         26         17           27         28         29         30         1         2         3         18 |                                                             | (08.00   08.00                                                                                |
| ×                                                                                                    |                                                             | torsdag                                                                                       |

## 6.6.1.1 Menylinje

## 6.6.1.1.1 Template

En template er en plan som ikke vises i kalender – den har derfor ingen tidspunkt knyttet til seg.

#### 6.6.1.1.1.1 Add

For å legge til en template klikker man på add. Detaljevinduet vil da dukke opp. Se 6.4.2 for dokumentasjon.

#### 6.6.1.1.1.2 View

Når man klikker på view vises et vindu med alle templates som er lagret. Navnet på en template er satt sammen av området og alle fartøy som er planlagte. For å åpne en template markere man ønsket template i listen og trykker open template. Detaljevinduet vil da dukke opp. Se 6.4.2 for dokumentasjon.

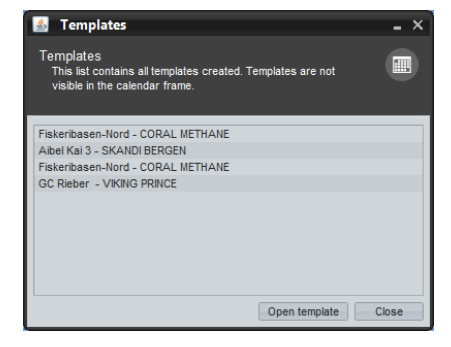

#### 6.6.1.1.2 Plan

#### 6.6.1.1.2.1 Add

For å legge til et nytt forventet anløp klikker man på add. Detaljevinduet vil da dukke opp. Se 6.4.2 for dokumentasjon.

#### 6.6.1.1.2.2 Edit

Når man har markert et planlagt anløp i kalenderen kan man trykke på edit. Detaljevinduet vil da dukke opp. Se 6.4.2 for dokumentasjon.

#### 6.6.1.1.2.3 Remove

Når man har markert et planlagt anløp i kalenderen kan man trykke på remove. Anløpet vil da fjernes.

#### 6.6.1.1.3 Calendar view

Disse knappene styrer visning av kalenderen. Man kan velge mellom dags-, ukes-, og

månedsvisning. Når man har valgt dagsvisning kan man trykke på Today - da vil dagens anløp vises i kalenderen.

#### 6.6.1.1.4 Tools

Her finner man to knapper, herunder Group filter og Group colors. Ved å klikke på group filter kan man fjerne eller aktivere grupper av kaier. Dette kan være hensiktsmessig når man har laget mange kaier. Eksempelvis kan man vise fartøy som er planlagt til alle kaier i gruppen «Indre havn».

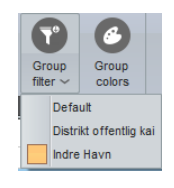

Man kan endre farger for gruppene ved å trykke på «group colors». En tabell med grupper og farger vil da dukke opp. For å endre farge for en gruppe trykker man på fargeelementet. Velg så farge i Color picker. Dette valget vil påvirke visning av kaier i kartvisnining.

| Group C<br>Default<br>Distrikt offentlig kai<br>Indre Havn | olor |
|------------------------------------------------------------|------|
| Default<br>Distrikt offentlig kai<br>Indre Havn            |      |
| Distrikt offentlig kai<br>Indre Havn                       |      |
| Indre Havn                                                 |      |
|                                                            |      |
|                                                            |      |
|                                                            |      |
|                                                            |      |
|                                                            |      |
|                                                            |      |
|                                                            |      |
|                                                            |      |
|                                                            |      |
| Clos                                                       |      |

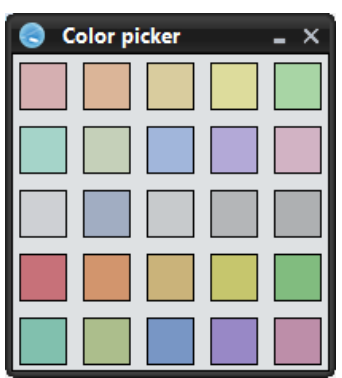

31

### 6.6.1.2 Grupper

Gruppevisningen er et filter for visning av kaier. Her kan man aktivere eller deaktivere på kainivå. Man kan eksempelvis velge å fjerne visning av alle anløp til en bestemt kai ved å fjerne avhukingsfeltet.

I eksempelet til høyre har vi valgt å fjerne alle anløp for Fergekai-KSU fra kalenderen.

## 6.6.1.3 Minikalender

Minikalenderen benyttes til å angi dato for kalenderen. Avhengig av hvilken visningsmodus man har valgt kan man klikke på en dag, en uke eller en måned.

#### 6.6.1.4 Kalender

Kalenderen har tre ulike layouter, herunder dagsvisning, ukesvisning og månedsvisning. Vider følger en forklaring på dette.

#### 6.6.1.4.1 Dagsvisning

Kalenderen viser hvilke anløp som er planlagt med hensyn på tid. Layout for kalenderen vil være forskjellig for ulike visninger. Dersom man har valgt dagsvisning vil anløp være fordelt på kaier. Tidsaksen til venstre er inndelt i timer for valgt døgn. Øverst vises måned og ukenummer for valgt dag. Ved å dobbeltklikke på et planlagt anløp åpnes detaljvinduet. Se 6.4.2 for nærmere informasjon.

|                                      |                                                      |                                                                                                    |                                                                                                    | mar     | . 15  |           |        |                                                                                                    |                                                                                                    |                                                                                                    |
|--------------------------------------|------------------------------------------------------|----------------------------------------------------------------------------------------------------|----------------------------------------------------------------------------------------------------|---------|-------|-----------|--------|----------------------------------------------------------------------------------------------------|----------------------------------------------------------------------------------------------------|----------------------------------------------------------------------------------------------------|
|                                      |                                                      |                                                                                                    |                                                                                                    | Wee     | 6 1 2 |           |        |                                                                                                    |                                                                                                    |                                                                                                    |
|                                      |                                                      |                                                                                                    |                                                                                                    | 21      | 8     |           |        |                                                                                                    |                                                                                                    |                                                                                                    |
|                                      | Vågekalen Sterkoder k Ro Ro Kal Nordmørsk/Nordlandsk | Kai 9                                                                                               | Kai 8                                                                                                  | Kai 6-7 | Kai 5 | Kai 12-13 | Kai 11 | HjelkremkaFiskeribaseFiskeriba                                                                                                    | se Albel kai 1)                                                                                               | Abel Kai 3                                                                                                    |
| 1.00<br>2.00<br>3.00<br>4.00<br>5.00 | Vägekaen plarkoder (Ro Ro Ka)Nordmask,Nordands       | kai 9<br>TROMS<br>SIRIUS<br>ETA:<br>25.03 21<br>:00<br>ETD:<br>27.03 16<br>:00<br>Kai 9<br>Ventekai | Kai 8<br>NAO<br>THUNDE<br>R<br>ETA:<br>25.03 15<br>:00<br>ETD:<br>27.03 10<br>:00<br>Kai 8<br>Ventekai | Kai 6-7 | Kai 5 | Kai 12-13 | Kai 11 | Indexembal Basel Basel Basel Basel<br>EIDE<br>LITA<br>200 ETC<br>200 ETC<br>2 | se Abel kai 1<br>ROMSD<br>AL<br>ETA:<br>11.03.20<br>:00<br>ETD:<br>31.03.21<br>00<br>Albel kai<br>1<br>Opplag | VITING<br>VITING<br>VITING<br>VING<br>VOLL<br>11 ETA:<br>21 08.03<br>E 13:00<br>31 ETD:<br>21 31.03<br>A1 14:00<br>kai 3<br>g Oppla<br>g |
| 7.00                                 |                                                      |                                                                                                    |                                                                                                    |         |       |           |        |                                                                                                    |                                                                                                    |                                                                                                    |
|                                      |                                                      |                                                                                                    |                                                                                                    | 4.0.00  |       | 08.00     | 08.00  |                                                                                                    |                                                                                                    |                                                                                                    |
|                                      |                                                      |                                                                                                    |                                                                                                    | tors    | dag   |           |        |                                                                                                    |                                                                                                    |                                                                                                    |

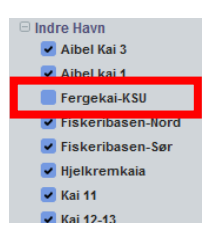

#### 6.6.1.4.2 Ukesvisning

Dersom man har valgt ukesvisning er inndelingen fordelt per dag. Alle anløp for en gitt dag samles per dag. Tidsaksen til venstre er inndelt i timer for valgt døgn. Øverst vises måned og ukenummer for valgt dag. I bunn vises navn for dag. Ved å dobbeltklikke på et planlagt anløp åpnes detaljvinduet. Se 6.4.2 for nærmere informasjon.

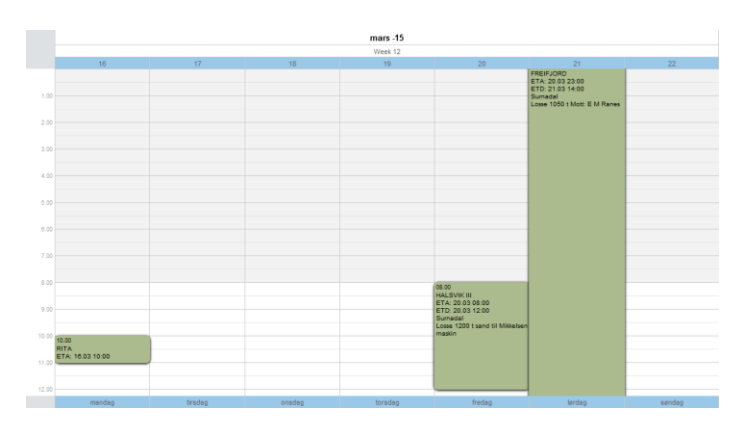

#### 6.6.1.4.3 Månedsvisning

Dersom man har valgt månedsvisning er inndelingen fordelt per dag. Alle anløp for en gitt dag samles per dag. Tidsaksen til venstre er inndelt i uker for valgt måned. Øverst vises måned. Ved å dobbeltklikke på et planlagt anløp åpnes detaljvinduet. Se 6.4.2 for nærmere informasjon. Ved å høyreklikke på en bestemt dag frem i tid får man opp en hurtigmeny der man kan angi et tidspunkt for visning

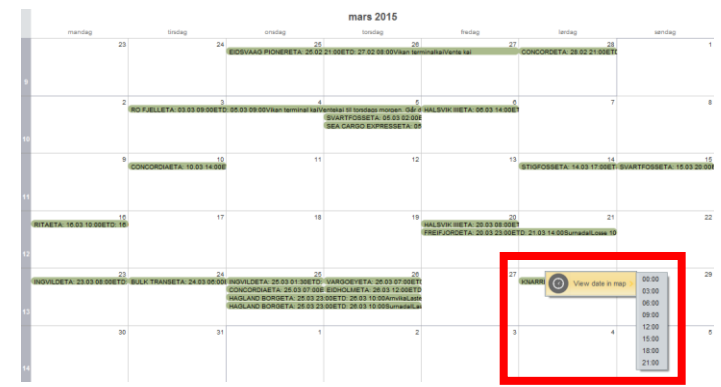

i kart. Dette kan benyttes dersom man ønsker å se visuelt hva som er planlagt i havnen for en bestemt dag.

#### 6.6.2 Plan details

Kommer snart.

#### 6.7 Settings

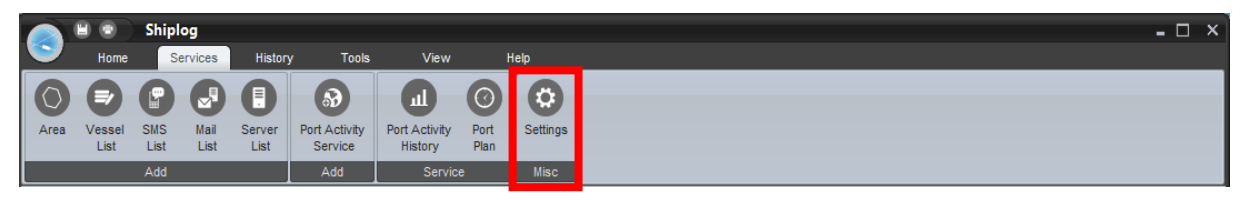

Under Setting så får man en oversikt over alle hendelser gjennom Services og Port Activity, og alle de egendefinerte områdene, SMS-, e-post-, fartøys- og serverlister.

#### 6.7.1 Services

Under fanen *Services* er det mulig for brukerne å legge til, redigere eller fjerne de lagrede egendefinerte hendelser og komponenter. Ved å velge en aktivitet så får man opp status på høyre side, og man kan se hvilket område og aktivitet som er valgt under *General Settings*. I eksempelet over ser man at valgte Ankomst/Avgang E.A. Smith Innlandet er en hendelse (event) mellom området E.A.Smith Innlandet og ALLE BÅTER.

| This section displays all service comp<br>that modification of servicecomponent | oonei<br>ts m | nts and services. User can add, r<br>ay affect statistics. Only superus | modify and remove these values. Note ers should change these values. |
|---------------------------------------------------------------------------------|---------------|-------------------------------------------------------------------------|----------------------------------------------------------------------|
| ervices Components                                                              |               |                                                                         |                                                                      |
| Port Activity                                                                   |               |                                                                         |                                                                      |
| Ankomst/Avgang Aibel Kai 3                                                      | ~             | General settings                                                        |                                                                      |
| Ankomst/Avgang Aibel kai 1                                                      | -             | Service name                                                            | Ankomst/Avgang Andholmen -Smøla                                      |
| Ankomst/Avgang Amundøv-Frei                                                     |               | Area                                                                    | Andholmen -Smøla                                                     |
| Ankomst/Avgang Andholmen -Smøla                                                 |               | Vessel list                                                             | ALLE BÅTER                                                           |
| Ankomst/Avgang Angvika -Giemnes                                                 |               | Advanced settings                                                       |                                                                      |
| Ankomst/Avgang Arnvika Einseth                                                  |               | At bay to start service                                                 | Enabled                                                              |
| Ankomst/Avgang Aukan -Aure                                                      |               | GPS drift                                                               | Enabled, range is 100 meters                                         |
| Ankomst/Avgang Aure Almenningskai                                               |               | Notification settings                                                   |                                                                      |
| Ankomst/Avgang Averøy-Kornstad                                                  |               | Arrival                                                                 | Enabled                                                              |
| Ankomst/Avgang Backer-Goma                                                      |               | Departure                                                               | Enabled                                                              |
| Ankomst/Avgang Badstuvik -Hitra                                                 |               | Speed                                                                   | Disabled                                                             |
| Ankomst/Avgang Belsvik -Hemne                                                   |               |                                                                         |                                                                      |
| Ankomst/Avgang Biowood                                                          |               |                                                                         |                                                                      |
| Ankomst/Avgang Bjellvåg -Averøy                                                 |               |                                                                         |                                                                      |
| Ankomst/Avgang Bolgsvaet                                                        |               |                                                                         |                                                                      |
| Ankomst/Avoano Botn Settefisk -Halsa                                            | ~             |                                                                         |                                                                      |
|                                                                                 | _             |                                                                         |                                                                      |

I tillegg kan man på en oversiktelig måte under *Notification settings* se

om det er satt opp varsling, og i tilfelle hvilken varsling som er aktivert. I eksempelet over ser man at det er ingen varslingsfunksjon som satt opp for dette området og aktiviteten.

Med knappene *Add*, *Edit* og *Delete* vil man komme inn i Area Activity Service, og få muligheten til å legge til, redigere eller slette allerede egendefinerte hendelser (events).

## 6.7.2 Components

Her får man en oversikt over alle de egendefinerte komponentene som er laget ut i fra mulighetene man har for Add Component, se 7.1.

## 6.7.2.1 Areas

Gjennom *Areas* får man en oversikt over alle de egendefinerte områdene som er laget i Add Area funksjonen (se 7.1.1). Ved å klikke på et av dem så får man opp et bilde av området. I eksempelet under er Arnvika Einseth valgt, og du ser at området kommer opp i eget vindu til høyre.

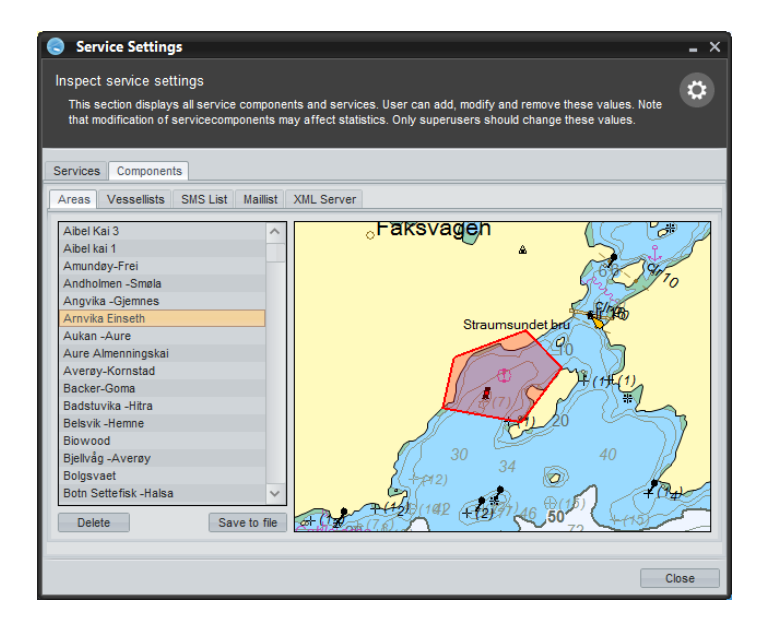

#### 6.7.2.2 Vessellists

På samme måte som Areas får du i *Vessellists* opp også alle de fartøyslistene som er lagret gjennom Vessellist funksjonen (se 7.1.2).

### 6.7.2.3 SMS List

Her får du oversikt over alle SMS lister som er laget under SMS List funksjonen (se 7.1.3).

#### 6.7.2.4 Maillist

Her får man en oversikt over alle listene som er laget i Mail List funksjonen (se 7.1.4).

#### 6.7.2.5 XML Serverlist

Her får man en oversikt over de serverne som man skal transportere data til (se 7.1.5).

#### 6.7.3 Edit og Delete

Under fanen Components og den underfaner kan man redigere eller fjerne områder, fartøyslister, SMS lister, e-post lister og serverlister gjennom *Edit* og *Delete*. Dette er et behov som ofte dukker opp, eksempelvis ved å fjerne eller legge til en person fra en SMS liste. Ved å velge Edit kommer man rett inn på listen som er lagret, og kan arbeide videre derfra. På samme måte kan man endre et fra før egendefinert område, da man ved å trykke på *Edit* vil få opp området med sine hjørnekanter til å dra i.

Områder, fartøyslister og kontaktlister kan ikke slettes dersom de er elementer i en hendelse (event). Det vil komme opp egen feilmelding om man forsøker å gjøre dette. Man må slette hendelsen først for å kunne slette områder, fartøyslister eller kontaktlister. **NB! Sletter man en hendelse vil tilhørende statistikk slettes permanent.** Om man vil beholde eksisterende statistikk må denne lagres før hendelsen slettes. For sikkerhets skyld anbefaler vi også at man lagrer data med jevne mellomrom, ved å skrive statistikk til Excel og lagre det lokalt på egen maskin.

# 7 History

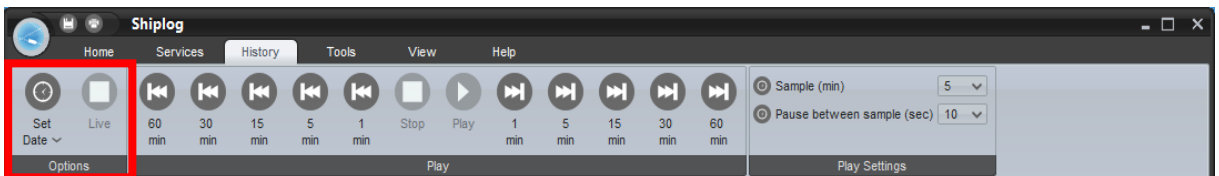

Med Shiplog History kan man på en enkel måte se fartøyenes bevegelser tilbake i tid. Shiplogs servere lagrer all data om ikke annet er avtalt for ei hel uke bak i tid, slik at de brukerne som har denne funksjonen kan gå tilbake i tid å se akkurat hvordan trafikken var på et eksakt tidspunkt tidligere en dag.

## 7.1 Options

## 7.1.1 Set date

Under options så kan man velge et eksakt tidspunkt tilbake i tid gjennom *Set Date*, eller gå tilbake å kjøre programmet *Live*.

Ved å trykke på *Set date* så kommer en kalender opp. Her kan man velge dag og dato, og sette et eksakt tidspunkt for når en vil se hvordan trafikken var.

Dag velges ved å trykke på tallet, mens tidspunkt settes ved å markere time og minutter, før en trykker opp eller ned til valgt time og minutt. I eksempelet 16 des. 2009 kl 15:22.

Når dette er gjort er det bare å trykke på *Search*, og man vi få opp den trafikken som var akkurat på det tidspuntet. Verd å merke seg at det under kartutsnittet vil stå dag og tid.

## 7.1.2 Live

Denne knappen vil ta deg tilbake til Live visning etter man har foretatt historiske søk. Siden Shiplog kjøres *Live* i sanntid til enhver tid så vil denne i utgangspunktet være grå, og kan ikke brukes før man skal stille tilbake etter et søk tilbake i tid.

## 7.2 Play

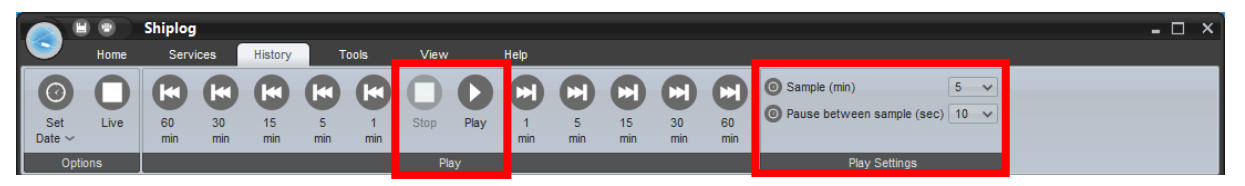

Med *Play* funksjonene kan man enkelt trykke en time eller 5 minutter tilbake i tid. Hele tiden når man trykker vil tidspunkt og dag vises under kartutsnittet, og vil man tilbake til Live visning, trykker man bare Live. På samme måte kan man styre seg en time eller 5 minutter frem i tid.

| Se       | et            | L  | ive |    | 60<br>min |    |
|----------|---------------|----|-----|----|-----------|----|
| <        | < mars 2015 > |    |     |    |           |    |
| ma       | ti            | on | to  | fr | lø        | sø |
|          |               |    |     |    |           | 1  |
| 2        | 3             | 4  | 5   | 6  | 7         | 8  |
| 9        | 10            | 11 | 12  | 13 | 14        | 15 |
| 16       | 17            | 18 | 19  | 20 | 21        | 22 |
| 23       | 24            | 25 | 26  | 27 | 28        | 29 |
| 30       | 31            |    |     |    |           |    |
| 00:00    |               |    |     |    |           |    |
| 🐴 Search |               |    |     |    |           |    |

# 8 Tools

I hovedfanen Tools finner man informason om såkalte Addons, eller moduler som vi har valgt å kalle det på norsk. Shiplog er et modulbasert system som gjør at brukere kan skreddersy sitt eget Shiplog system etter egne behov, og kan dermed velge hvilken funksjonaliteter man vil abonnere på.

## 8.1 Map

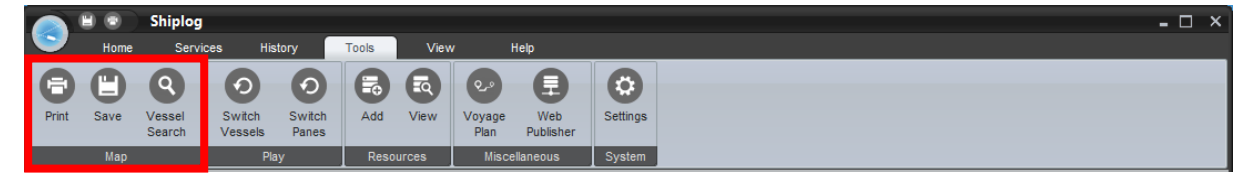

Her kan man skrive ut valgte kartutsnitt, lagre dem eller søke etter fartøy.

#### 8.1.1 Print

Her har du mulighet til å skrive ut det kartutsnittet du har fremme.

Skriverne som er koblet opp på din PC vil automatisk komme opp som valg i utskrift også fra Shiplog.

Ved å gå inn på *Egenskaper* så kommer man inn på de valg man kan benytte for den bestemte skriveren.

| Skitver                           |               |               |  |  |  |  |
|-----------------------------------|---------------|---------------|--|--|--|--|
| Navn: HP Color LaserJet Pro       | v             | Egenskaper    |  |  |  |  |
| Status: Klar                      | Klar          |               |  |  |  |  |
| Type: HP Color LaserJet Pro MFP M | M476 PCL 6    |               |  |  |  |  |
| Sted: 192.168.0.14                | 192.168.0.14  |               |  |  |  |  |
| Kommentar:                        |               | Skriv til fil |  |  |  |  |
| Utskriftsområde                   | Eksemplarer   |               |  |  |  |  |
| ⊛ At                              | Antall eksemp | larer: 1      |  |  |  |  |
| O Sider fra: 1 til: 9999          |               |               |  |  |  |  |
| O Madoat amrida                   | 11 22         | 33 Kollater   |  |  |  |  |
| C Merker Unrade                   |               |               |  |  |  |  |
|                                   |               |               |  |  |  |  |
|                                   | OK            | Avbryt        |  |  |  |  |

## 8.1.2 Save

Trykker man *Save*, så vil ditt standard lagringsvindu komme opp, og man har muligheten til å lagre det kartutsnittet man har oppe hvor man vil.

Man kan under *Set Image Size* velge høyde og bredde for bilde ved å gjøre om på oppløsningen (pixels). Vessel Search

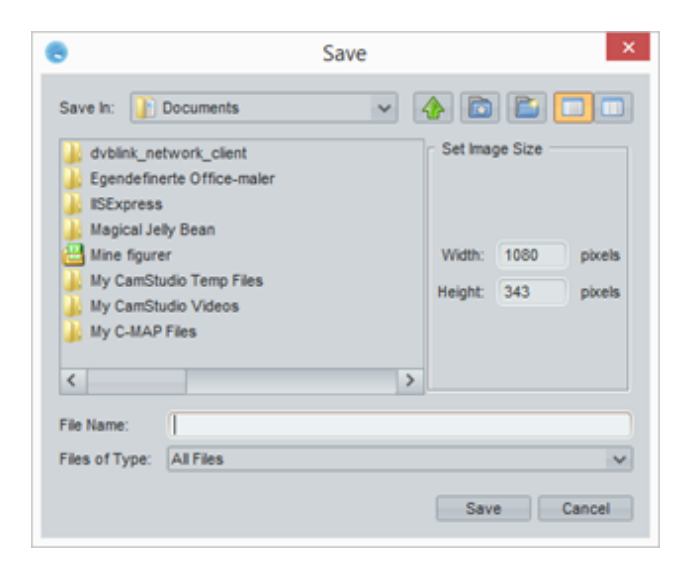

#### 8.1.3 Vessel search

Søkefunksjonen her tilsvarer søkefunksjonen beskrevet overordnet i 7.3.2. Funksjonen gir anledning til å søke på fartøy, eller fartøys destinasjon. Skriv inn et fartøys navn eller deler av navnet, trykk Search eller Enter, og søkeresultatene kommer frem. Samme fremgangsmåte gjelder for søk på destinasjon. Ved søk på destinasjon vil samtlige fartøy på vei til den destinasjonen aktuelle vises i resultatkolonnen. I tillegg kan man også søke på fartøys MMSI-nummer eller IMOnummer. Søk på nummer må være eksakte. Etter at et søk er utført kan man dobbeltklikke på et fartøy i resultatboksen til høyre for ytterligere informasjon om det, samt zoome inn på fartøyet i kart. I eksempelet over, så er det søkt på fartøy som har satt Kristiansund som sin neste destinasjon.

| Search - Finished (10 hits)                                                                                             | -                                                                                   |
|----------------------------------------------------------------------------------------------------|-------------------------------------------------------------------------------------|
| earch for vessels<br>Type a combination of the parameters in<br>these parameters are case-sensitive. Th<br>right field. | searchcriteria field. Note that none of he results, if any, will be diplayed in the |
| Search criteria                                                                                                    | Result                                                                              |
| Name of vessel:                                                                                                    | SKANDI FJORD                                                                        |
|                                                                                                    | SKANDI VEGA                                                                         |
| skandi                                                                                                    | SKANDI ADMIRAL                                                                      |
| Destination:                                                                                                    | SKANDI SKANSEN                                                                      |
|                                                                                                    | SKANDI AFRICA                                                                       |
|                                                                                                    | SKANDI FEISTEIN                                                                     |
| MMSI:                                                                                                    | SKANDI KVITSOY                                                                      |
|                                                                                                    | SKANDI SEVEN                                                                        |
|                                                                                                    | SKANDIA GG 787                                                                      |
| IMO:                                                                                                    | THOR SKANDIA                                                                        |
|                                                                                                    |                                                                                     |
|                                                                                                    |                                                                                     |
|                                                                                                    |                                                                                     |
| Search                                                                                                    |                                                                                     |
|                                                                                                    |                                                                                     |
|                                                                                                    |                                                                                     |
|                                                                                                    |                                                                                     |
|                                                                                                    |                                                                                     |
|                                                                                                    | Open new tab                                                                        |
|                                                                                                    |                                                                                     |
|                                                                                                    |                                                                                     |
|                                                                                                    |                                                                                     |
|                                                                                                    | Close                                                                               |

#### 8.2 Play

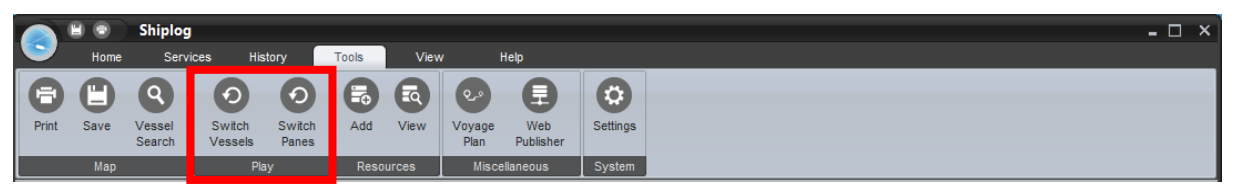

Under Play funksjonene kan man velge å ha rullerende visning av kartutsnitt og/ eller fartøysinformasjon.

#### 8.2.1 Switch Vessels

Ved valg av denne funksjonen vil Shiplog automatisk vise informasjon om alle fartøy innenfor et gitt område. Velg et område under *Choose Area*, og bestem deretter ønsket tidsintervall. Når man så trykker start, vil Shiplog vise informasjon om fartøyene suksessivt.

Et fartøy vil vises på skjermen i tidsrommet angitt under *Interval*, før programmet automatisk skifter til visning av neste fartøy. Rekkefølgen er sortert alfabetisk på navn. For å stoppe den skiftende visningen må man på nytt gå inn på Svitch Vessels og trykke *Stop*.

| 😞 Switch Vessels 🛛 🗕 🗆 🗙                                                                                                    |  |  |  |  |
|----------------------------------------------------------------------------------------------------|--|--|--|--|
| Enable automatic selection of vessels<br>When this service is enabled, Shiplog will select<br>one by one all vessels in selected area based on<br>a fixed time interval. |  |  |  |  |
| Choose Area:                                                                                                    |  |  |  |  |
| Aibel Kai 3 🗸                                                                                                    |  |  |  |  |
| Interval:                                                                                                    |  |  |  |  |
| 10 sec 🗸 🗸                                                                                                    |  |  |  |  |
|                                                                                                    |  |  |  |  |
|                                                                                                    |  |  |  |  |
| Start Stop Close                                                                                                    |  |  |  |  |

#### 8.2.2 Switch Panes

Denne funksjonen gir deg automatisk skifte over kartutsnittene som er hentet opp. Informasjonsloop kan brukes både i normal visning og fullskjerm.

Denne funksjonen er godt egnet om man ønsker å vise Shiplog på storskjerm, eller andre sammenhenger der man ikke har mulighet til å benytte mus eller tastatur. For å stoppe må man inn og trykke *Stopp*.

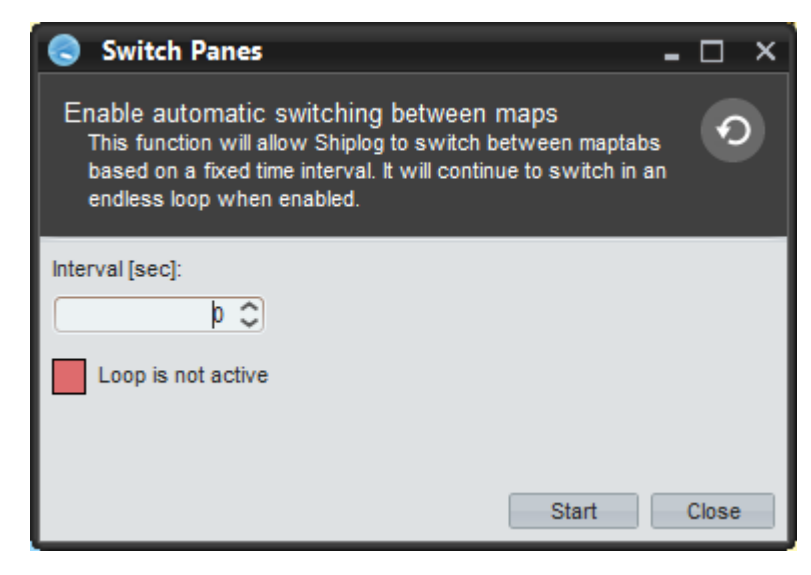

## 8.3 Resources

#### 8.3.1 **Add**

Kommer snart.

#### 8.3.2 View

Kommer snart.

#### 8.4 Miscellaneous

#### 8.4.1 Voyage plan

Kommer snart.

## 8.4.2 Web publisher

Kommer snart.

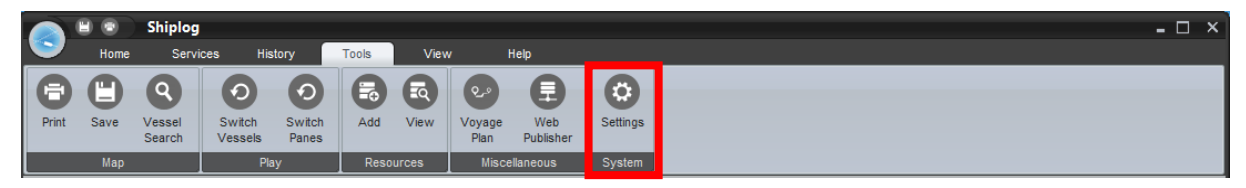

Under *Settings System* kan man tilpasse systemet slik man selv med forhåndsinnstillinger ved oppstart, farger på båter, tema, filtrere på sending av AIS data eller se detaljer rundt minnebruk av systemet.

#### 8.5.1 Monitor

Under *Monitor* kan man velge hvilken skjerm man skal starte å se Shiplog i hvis man er koblet opp mot flere skjermer. Velg skjerm i rullemenyen.

Husk og trykk Save ved ønskede endringer.

#### 8.5.2 Startup

I fanevalget Startup så få du velge hvilket forhånddefinert kartutsnitt du vil skal komme opp ved innlogging på Shiplog under *Startup location*.

I *Unit of measure* kan du velge om distansene skal måles i kilometer, meter eller nautiske mil.

*Data fetcher interval* angir hvor ofte man ønsker at nye oppdateringer av fartøys data lastes ned fra Shiplogs servere.

*Misc* er valg av forskjellige automatiske muligheter ved oppstart. I eksempelet er det krysset av for en automatisk pålogging (Auto logon), og at fartøynavnene skal vises ved innlogging. Ellers kan man maksimere vinduet, eller gjemme overliggende og venstre menyfelt.

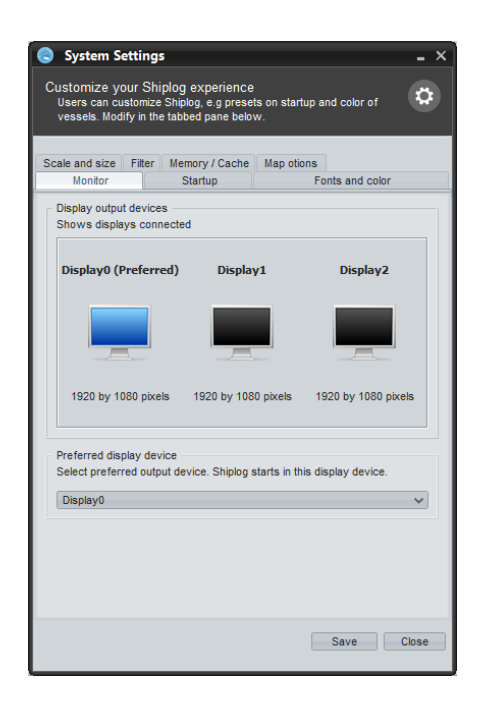

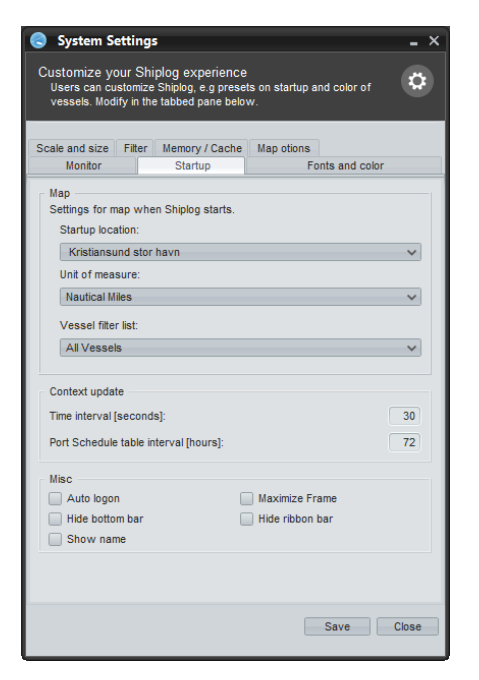

#### 8.5.3 Fonts and color

Under *Fonts and Color* kan man angi preferanser for visning av fartøy i kartet.

*I Color settings* angir man fargekoder for fartøy. For å endre fargekoder på fartøy; klikk på tilhørende fargeboks til venstre. Man kan også endre farge på teksten ved å trykke *Text* til høyre. Valget *Own vessels* er bare funksjonelt for kunder av flåtestyring.

*Misc* innehar valget om man ønsker kant rundt fartøys navn i kartet, samt linje mellom fartøy og deres navn.

*Font settings* angir hvilken font (skrifttype), fontstil og fontstørrelse man ønsker.. Dette kan man endre ved å trykke *Edit* til høyre.

| System Settings<br>Customize your Shiplog experience<br>Users can customize Shiplog, e.g prese<br>vessels. Modify in the tabbed pane belo         | s on startup and color of w.  |
|----------------------------------------------------------------------------------------------------|-------------------------------|
| Scale and size Filter Memory / Cache<br>Monitor Startup                                                                                           | Map otions<br>Fonts and color |
| Color settings     Set colors of map graphics     Own vessels     Neighbour vessel moving     Neighbour vessel standing still     Selected vessel | Text<br>Text<br>Text          |
| Misc<br>Misc settings for map graphic.<br>I Black edge around textlabel<br>I Black line between vesselicon and                                    | i textiabel                   |
| Font settings<br>Fonttype for label of vessel.                                                                                                    |                               |
| Dialog.plain, 11, PLAIN                                                                                                    | Edit                          |
|                                                                                                    | Save Close                    |

#### 8.5.4 Scale and size

Kommer snart.

#### 8.5.5 Filter

Kommer snart.

## 8.5.6 Memory / Cache

Fanen *Memory / Cache* angir hvor mye av tildelt (i Java) minne Shiplog bruker.

Under *Chart Cache* kan du velge maksimal oppløsning, for og selv ha mulighet til å regulere minnebruken.

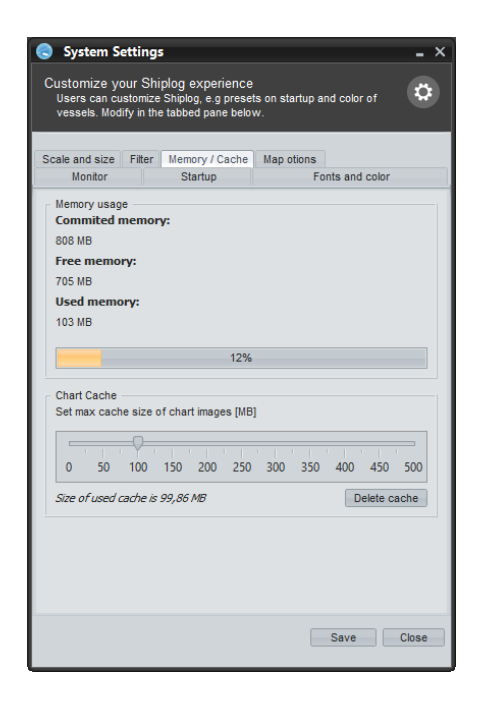

8.5.7 **Map options** Kommer snart.

# 9 View

Under hovedfanen View kan man velge hvordan man vil at kartvisningen og informasjonen om fartøyene skal vises.

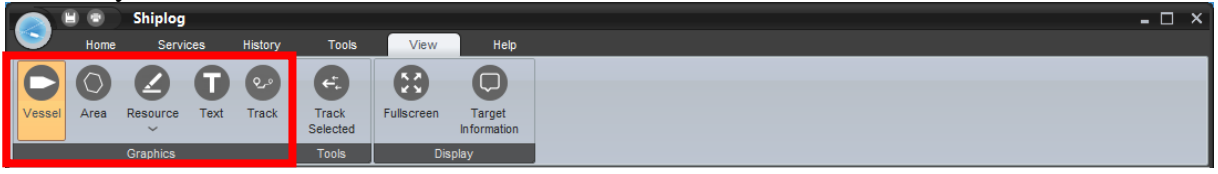

## 9.1 Map Graphics

Under Map Graphics kan man på samme måte som hvis man høyreklikker med musa, velge mellom å vise båtene (*Vessels*), fartøynavnene (*Name*) og de egendefinerte områdene (*Area*).

I eksempelet over er Vessel og Name valgt for visning i kartutsnittene, mens de egendefinerte områdene ikke er valgt og vil derfor ikke vises.

## 9.2 Tools

## 9.2.1 Track selected

Ved å aktivere *Track Selected* kan man følge en båt, noe som innebærer om den er i bevegelse at nye kartutsnitt i området den ferdes flytter seg og oppdateres automatisk.

## 9.3 Display

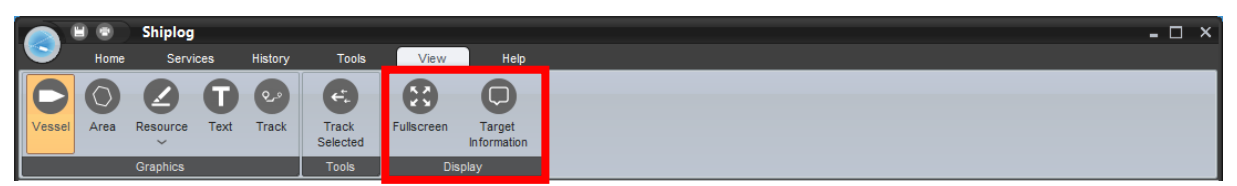

Med funksjonene under Display kan man man velge å se kartutsnittene i fullskjermvisning (Fullscreen), eller fartøysinformasjonen i fullskjerm (Fullscreen Information).

# 10 Help

Under hovedfanen Help ligger det tre funksjoner som alle skal være til hjelp hvis det er noe med systemet man ikke får til eller forstår.

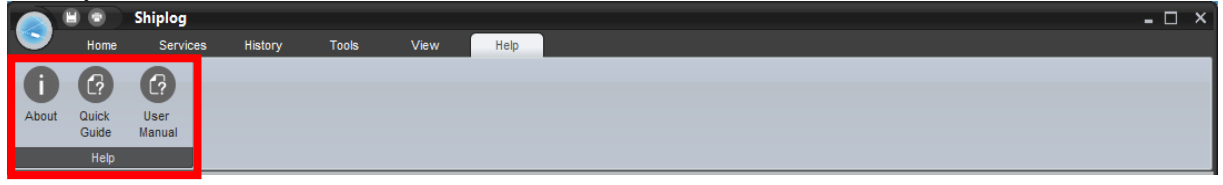

## 10.1 About

Når man trykker på *About*, så vil informasjon om systemet, brukernavnet og lisensen komme opp.

Ved å trykke på Close, så lukker vinduet seg.

| S About _ X    |                 |  |  |  |  |  |  |
|----------------|-----------------|--|--|--|--|--|--|
| (              | Shiplog         |  |  |  |  |  |  |
| Build          | 5.5.2015.02.04  |  |  |  |  |  |  |
| User havnevakt |                 |  |  |  |  |  |  |
| Lisence        | Shiplog Port    |  |  |  |  |  |  |
|                | 2014 Shiplog AS |  |  |  |  |  |  |

## 10.2 Quick Guide

Her vil det ligge en kortfattet bruksanvisning som forteller om funksjonene i stikkordsform.

## 10.3 User Manual

Her vil denne bruksanvisningen ligge i PDF format, og her skal vær funksjon og knapp være forklart.

# 11 Hurtigtaster og snarveier

## 11.1 Hurtigtaster

Shiplog har innebygde hurtigtaster for en del sentrale funksjoner. Disse er tidsbesparende for brukere som venner seg til å benytte dem. Tabellen under gir en oversikt over tilgjengelige hurtigtaster. Denne oversikten er også tilgjengelig i menyene i programmet.

| Funksjon av/på                    | Hurtigtast |
|-----------------------------------|------------|
| Navn                              | Ctrl + N   |
| Fartøy                            | Ctrl + F   |
| Definerte områder                 | Ctrl + O   |
| Følg merket fartøy                | Ctrl + T   |
| Fullskjerm                        | Ctrl + S   |
| Fartøysinformasjon ved fullskjerm | Ctrl + I   |

## 11.2 Snarveier

Kommer snart.

## 12 Spørsmål og svar (FAQ)

Her gis råd og tips til hvordan systemet brukes effektivt, samt svar på en del spørsmål det antas kan oppstå hos brukere. Forskjellige problemstillinger tas opp, og vi beskriver hvordan en kan bruke systemet i hvert tilfelle.

## 12.1 Presentasjon av kart

#### For mange fartøy/ fartøyene legger seg oppå hverandre

For å oppnå best mulig visuell visning av fartøy i kart har alle fartøy lik størrelse. Av den grunn legger fartøy seg oppå hverandre når man zoomer langt ut i kart. For å unngå slik overlapping av fartøy må man zoome inn i kartet. Unøyaktighet i fartøys GPS- posisjonering kan likevel føre til små overlapp av fartøy i kartet.

#### Noen båter vises med MMSI- nummer i stedet for navn i fartøysliste

Samtlige fartøy som har vært innenfor systemets dekning vil registreres og lagres i Shiplogs database, med navn, MMSI og annen statisk informasjon. Om det imidlertid ankommer et fartøy som ikke er registrert i vårt system kan det i en kort stund vises med MMSI- nummer, da fartøy sender ut informasjon om dets MMSI hyppigere enn navnet. Etter at et fartøy har vært innenfor dekning en viss stund vil det oppdateres med navn også.

#### Båter i havn ligger delvis på land

Unøyaktighet i et fartøys GPS- posisjonering i forhold til kartets lengde- og breddegrader kan føre til små unøyaktigheter i kartpresentasjonen av fartøyet. Disse unøyaktighetene vil imidlertid være så små at de er neglisjerbare. De vil ikke ha noen innvirkning på registrering av statistikk og alarmering, da både fartøy og områder er definert ved hjelp av bredde- og lengdegrader, uavhengig av den visuelle kartpresentasjonen.

#### Et fartøys bevegelse vises ikke på kartet, før det "hopper" til ny posisjon

Et fartøy sender kontinuerlig data om seg selv til Shiplogs servere. Dersom det er dårlig dekning i området der fartøyet er, eller data sendt fra fartøyet til serverne er ufullstendig, er det ikke sikkert fartøyets posisjon i kartet oppdateres kontinuerlig. Når serveren så mottar en ny fullstendig melding fra fartøyet vil dets posisjon oppdateres på ny. I slike tilfeller kan fartøy gjøre et lite "hopp" i kartet. Dette vil ikke ha noen innvirkning på registrering av statistikk eller alarmering. Feltet "Sist oppdatert" under informasjon om fartøy (i menyen til venstre) indikerer tidspunkt for siste mottatte melding.

#### Noen fartøy har ikke bilde i menyen til venstre

Bilder av fartøy hentes fra en ekstern tredjeparts database. Ikke alle fartøy er registrert i denne databasen, og noen bilder vil følgelig ikke kunne vises.

#### Kartet er helt svart nord for 80° nord, og sør for 80° sør

Shiplog benytter seg av Mercatorprojeksjon for kart, og med denne projeksjonen kan ikke områder tett opp mot polene vises.

#### Noen fartøy vekselvis vises og forsvinner fra kartet

Antennene som tar inn AIS- signaler har rekkevidde på en viss radius (normalt 30-50 nautiske mil). Antennene vil bare av og til fange opp signaler fra fartøy som ligger grensen av denne radiusen, og av den grunn kan fartøy tilsynelatende forsvinne. Rekkevidden til antennene avhenger av en rekke forhold, som hvor høyt antennene som sender og mottar er, værforhold etc.

#### Hva indikerer et grønt punkt på båtene?

Om man zoomer langt nok inn i kartet, slik at fartøyene skaleres etter sine reelle størrelse, vil et grønt punkt tegnes inn på dem. Dette punktet angir hvor fartøyets GPS er plassert.

#### 12.2 Hendelser, statistikk og alarmering

#### Vil statistikk oppdateres og alarmer sendes selv om jeg ikke er pålogget Shiplog?

Ja. All informasjon lagres på Shiplogs servere, og vil være tilgjengelig ved neste gangs pålogging. Alarmer genereres av og sendes fra Shiplogs servere idet en hendelse inntreffer.

#### Jeg vil endre mine hendelser, områder, fartøyslister eller kontaktlister

Alle ovennevnte må endres via Hendelser  $\rightarrow$  Innstillinger. Marker så ønsket element og trykk "Endre".

Det er viktig å merke seg at dersom for eksempel et område endres, så vil også grunnlaget for generering av statistikk også endres. Eksempelvis; øker man størrelsen på et område, så vil flere fartøy registreres i statistikken. Det kan derfor være verdt å notere når og hvilke endringer som eventuelt er gjort.

#### Jeg slettet en hendelse, og finner ikke statistikken tilhørende den hendelsen

Om en hendelse slettes av bruker, vil statistikken tilhørende den hendelsen slettes permanent. Om man vil beholde eksisterende statistikk må denne lagres før hendelsen slettes. For sikkerhets skyld anbefaler vi også at man lagrer data med jevne mellomrom, ved å skrive statistikk til Excel og lagre det lokalt på egen maskin.

#### Et fartøy har nettopp forlatt et område, men det vises ikke på statistikken

Statistikken vil ikke oppdateres før fem minutter etter et fartøys avgang fra området, og fartøyet vil være loggført som innenfor området i den perioden på fem minutter.

#### Et fartøy har vært innenfor et område, men ble ikke registrert under statistikk

Fartøy må ha vært innenfor et område i minst fem minutter for at det skal registreres. Om man definerer et område for å registrere fartøy i bevegelse er det viktig å skalere dem riktig, det vil si at området må være stort nok til at fartøyet oppholder seg innenfor grensene til området i minimum fem minutter. Dette kan beregnes ut fra data om fartøyets marsjfart. Grensen på fem minutter er satt for å unngå at fartøy registreres innenfor et område dersom serveren mottar forstyrrede GPS- signal. I tillegg vil ikke fartøy som tilfeldigvis beveger seg gjennom et opptegnet kaiområde bli registrert som anløp til kai.

# Et fartøy har fått registrert ankomst/ avgang flere ganger selv om det har ligget til ro ved kai

Dersom deler av et fartøy som ligger til kai beveger seg litt utenfor det opptegnede området vil det registreres som avgang, og deretter ny ankomst om/ når det beveger seg innenfor igjen. For å unngå dette er det viktig å tegne inn områder nøyaktig, og ikke for små. Det anbefales at brukere prøver seg frem i starten for å finne fornuftig størrelse på et område, samt at man zoomer helt inn til kainivå når man oppretter områder. Som en generell regel kan man si at det er bedre å tegne et område for stort enn for lite.

# Jeg vil ha anløp fra alle fartøy registrert i statistikk, men ønsker bare alarmering per SMS for noen få utvalgte fartøy

For å få til dette må to hendelser opprettes tilknyttet det samme området. Lag først en hendelse hvor fartøyslisten består av alle båter, og ingen SMS sendes. Deretter må en ny hendelse lages hvor bare de utvalgte fartøyene registreres i fartøyslisten. Huk så av valget for alarmering per SMS, og angi hvilken kontaktliste SMS skal sendes til.

#### 12.3 Annet

#### Brudd på Internettforbindelse

Dersom Internettforbindelsen brytes vil Shiplog automatisk logge brukeren på igjen etter tre minutter.